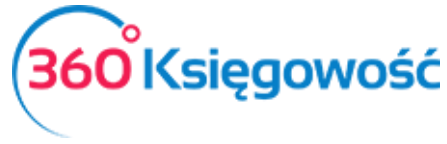

# Ustawienia

W menu **Ustawienia** możesz zmienić dane Twojej firmy, ustawienia ogólne, ustawienia dotyczące finansów oraz dodać ustawienia dotyczące działów, projektów, centrów kosztów, itp.

| Dane Firmy  | Ustawienia Ogólne                               | Ustawienia Finansów | Ustawienia Pozostałe         |
|-------------|-------------------------------------------------|---------------------|------------------------------|
| Firma       | Faktury                                         | Plan kont           | Działy                       |
| Moje konto  | Ceny sprzedaży i rabaty                         | VAT                 | Pracownik - zakupy           |
| Użytkownicy | Potwierdzenia sald i powiadomienia o zadłużeniu | Konta domyślne      | Projekty                     |
| Licencja    | Stały komentarz                                 | Rok obrotowy        | Centrum kosztów              |
| API         | Jednostki miary                                 | Import danych       | Grupy środków trwałych       |
|             | Kraje                                           | Bilans otwarcia     | Lokalizacja Środków Trwałych |
|             | Waluty                                          |                     | Pracownik - środki trwałe    |
|             | E-mail                                          |                     | Grupy artykułów              |
|             | Język menu                                      |                     | Grupy klientów               |
|             |                                                 |                     | Grupy dostawców              |
|             |                                                 |                     |                              |

# Spis treści

| Dane Firmy3                                        |
|----------------------------------------------------|
| Firma3                                             |
| Moje konto3                                        |
| Użytkownicy3                                       |
| Licencja5                                          |
| API6                                               |
| Ustawienia ogólne6                                 |
| Faktury6                                           |
| Ceny sprzedaży i rabaty7                           |
| Ustalanie okresów10                                |
| Jak ceny będą się pokazywać na fakturach?10        |
| Potwierdzenia sald i powiadomienia o zadłużeniu,11 |
| Stały komentarz11                                  |
| Jednostki miary                                    |
| Kraje                                              |
| Waluty13                                           |
| E-mail                                             |
|                                                    |

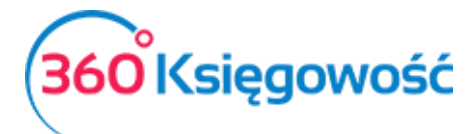

| Ustawienia Finansów                   | 15 |
|---------------------------------------|----|
| Plan kont                             | 15 |
| VAT                                   | 19 |
| Konta domyślne                        |    |
| Rok obrotowy                          | 23 |
| Import danych                         | 23 |
| Bilans otwarcia                       | 23 |
| Ustawienia Pozostałe                  | 24 |
| Działy                                | 24 |
| Pracownik - zakupy                    | 25 |
| Projekty                              | 27 |
| Wykorzystanie projektów do transakcji |    |
| Centra kosztów                        |    |
| Grupy środków trwałych                |    |
| Lokalizacja środków trwałych          | 40 |
| Pracownik – środki trwałe             | 40 |
| Grupy artykułów (Pakiet PRO)          | 40 |
| Grupy klientów (Pakiet PRO)           | 41 |
| Grupy dostawców (Pakiet PRO)          | 42 |
| Magazyn (Pakiet PRO)                  |    |

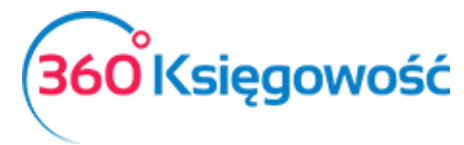

# Dane Firmy

#### Firma

W menu **Firma** znajdują się ogólne informacje dotyczące Twojej firmy. W razie potrzeby dane można edytować.

| Dane Firmy         |                 | Ustawienia Ogólne |                      | Ustawienia Finansów | Ustawienia Pozostałe |
|--------------------|-----------------|-------------------|----------------------|---------------------|----------------------|
| Firma              |                 |                   |                      |                     |                      |
| NIP                |                 | Nazwa             |                      |                     |                      |
| 1234567890         |                 | Firma             |                      |                     |                      |
| Regon              |                 | Podatnik VAT      | Okres deklaracji VAT |                     |                      |
|                    |                 | Tak $\vee$        | Miesiąc $\vee$       |                     |                      |
|                    |                 |                   |                      |                     |                      |
| Ulica i numer domu |                 |                   |                      | Telefon             | Telefon 2            |
| Jana Pawła II      |                 |                   |                      |                     |                      |
| Kod pocztowy       | Miasto          |                   |                      | Fax                 | Skype                |
| 00-112             | Warszawa        |                   |                      |                     |                      |
| Województwo        |                 |                   |                      | E-mail              |                      |
| mazowieckie        |                 |                   |                      |                     |                      |
| Kraj               |                 |                   |                      | Strona internetowa  |                      |
| POLSKA             |                 |                   | •                    |                     |                      |
| Ustawienia deklara | icji podatkowej |                   |                      |                     | Zapisz               |

Gdy wpiszesz numer NIP, program automatycznie wyszuka i wczyta dane z Głównego Urzędu Statystycznego (GUS). W danych firmy można wprowadzić informacje o firmie, zaznaczyć, czy jest się podatnikiem VAT oraz wybrać w jakich okresach sporządza się deklarację VAT (miesięcznie lub kwartalnie). Można również wprowadzić inne dane, które pojawią się na fakturze sprzedaży.

#### Moje konto

W menu Dane firmy > Moje konto jest możliwość zmiany hasła, którym logujesz się do programu 360 Księgowość.

| Dane Firmy      | Ustawienia Ogólne | Ustawienia Finansów | Ustawienia Pozostałe |             |
|-----------------|-------------------|---------------------|----------------------|-------------|
| Moje konto      |                   |                     |                      |             |
| Haslo           |                   |                     |                      |             |
|                 |                   |                     |                      |             |
| Nowe hasto      |                   |                     |                      |             |
|                 |                   |                     |                      |             |
| Potwierdź hasło |                   |                     |                      | _           |
|                 |                   |                     |                      |             |
|                 |                   |                     |                      | Zmień hasło |

#### Użytkownicy

W menu Dane firmy > Użytkownicy możesz zarządzać użytkownikami korzystającymi z programu oraz edytować ich prawa dostępu.

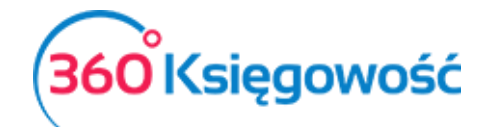

| Dane Firmy                  | Ustawienia Ogólne | Ustawienia Finansów | Ustawienia Pozostałe                     |     |
|-----------------------------|-------------------|---------------------|------------------------------------------|-----|
| Użytkownicy                 |                   |                     |                                          |     |
| Nowy użytkownik Usuń        |                   |                     |                                          | XLS |
| E-mail                      | Prawa             | va użytkownika      | Rodzaj użytkownika                       |     |
| malgorzata@360ksiegowosc.pl | Edy               | dytuj               | Użytkownik główny                        |     |
| użytkownik@mail.pl          | Edy               | dytuj               | Użytkownik z ograniczonymi uprawnieniami |     |
|                             |                   |                     |                                          |     |

W 360 Księgowość istnieją trzy rodzaje użytkowników:

#### 1) Użytkownik główny

Licencja programu jest powiązana z użytkownikiem o danym adresie e-mail. Użytkownik ten posiada wszelkie prawa w programie. Może dodawać użytkowników i edytować ich prawa.

#### 2) Dodatkowy użytkownik (płatny)

W pakiecie rozszerzonym PRO można dodać użytkowników, którzy będą mieli równoczesny dostęp do całego programu. Aby dodać użytkownika do listy użytkowników, wymagana jest wykupiona dla niego licencja. Licencja przyznawana jest dla danego adresu e-mail. Domyślnie użytkownik taki ma dostęp do przeglądania oraz edycji danych, tylko użytkownik główny może zmienić te uprawnienia.

3) Użytkownik z ograniczonymi uprawnieniami (darmowy)

Użytkownicy z ograniczonym dostępem mają dostęp tylko do modułu sprzedaży. Mogą na przykład wystawiać faktury sprzedaży. Użytkownicy z ograniczonym dostępem mogą być dodawani do programu bez limitu i za darmo.

Aby dodać nowego użytkownika, kliknij w Nowy Użytkownik.

| Dodaj użytkownika | ×                        |
|-------------------|--------------------------|
| E-mail            |                          |
|                   |                          |
|                   | Dodaj użytkownika Anuluj |

Wpisz adres e-mail użytkownika, którego chcesz dodać do programu. Kliknij Dodaj użytkownika. Na adres e-mail dodanego użytkownika zostanie wysłany e-mail z prośbą o zalogowanie się do programu. Po akceptacji linka przesłanego drogą mailową, nowy użytkownik może pracować w firmie, do której został dodany. Aby zmienić prawa użytkownika należy kliknąć przycisk Edytuj ustawiając się uprzednio na użytkowniku widniejącym na liście użytkowników. Prawa zmieniamy tak jak chcemy. Zapisujemy.

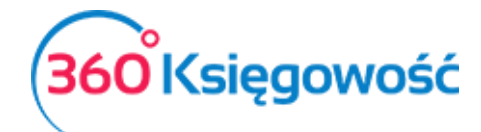

#### Ustaw uprawnienia użytkownika użytkownik@mail.pl

#### ×

| O Dodatkowy użytkownik (płatny)<br>O Użytkownik z limitowanymi upr<br>darmowy) | edya<br>głów<br>upra<br>dod<br>rawnieniami<br>Użyr<br>rapo | cja oznacza uprav<br>vny ma wszystkie<br>awnienia użytkow<br>atkowych użytkow<br>tkownik z limitow<br>orty oraz zmienia | vnienie do dodawania, edycji oraz u:<br>uprawnienia i nie mogą być one zm<br>nika głównego, zmień innego użytko<br>vników możesz ustawić uprawnienia<br>anymi uprawnieniami może tylko tv<br>ć ustawienia faktury. | suwania wpisow<br>ienione. By prze<br>ownika na główr<br>a we wszystkich<br>vorzyć faktury, g | v. Użytkownik<br>ekazać<br>nego. Dla<br>modułach.<br>generować |
|--------------------------------------------------------------------------------|------------------------------------------------------------|----------------------------------------------------------------------------------------------------|----------------------------------------------------------------------------------------------------|-----------------------------------------------------------------------------------------------|----------------------------------------------------------------|
|                                                                                |                                                            |                                                                                                    | (Widok wszystkich modułów) (                                                                                                    | Edycja wszys                                                                                  | tkich modułów                                                  |
| Sprzedaż                                                                       | (Wgląd)                                                    | Edycja                                                                                                    | Płatności                                                                                                    | (Wgląd)                                                                                       | (Edycja)                                                       |
| Faktury sprzedaży, faktury<br>cykliczne, oferty                                |                                                            |                                                                                                    | Transakcje bankowe,<br>Rozliczenia netto                                                                                                    |                                                                                               |                                                                |
| Artykuły                                                                       | $\checkmark$                                               | $\checkmark$                                                                                                    | Transakcje gotówkowe, Księga                                                                                                    |                                                                                               |                                                                |
| Klienci                                                                        | $\checkmark$                                               | $\checkmark$                                                                                                    | KdSUWd                                                                                                    |                                                                                               |                                                                |
| Raport sprzedaży                                                               |                                                            |                                                                                                    | Magazyn                                                                                                    | Wgląd                                                                                         | Edycja                                                         |
| Raporty zadłużenia klienta                                                     |                                                            |                                                                                                    | Przesunięcie towarów                                                                                                    |                                                                                               |                                                                |
|                                                                                |                                                            |                                                                                                    | Pozycje magazynowe                                                                                                    |                                                                                               |                                                                |
| Zakupy                                                                         | (Wgląd)                                                    | Edycja                                                                                                    | Raporty towarów na składzie i                                                                                                    |                                                                                               |                                                                |
| Faktury zakupu, Raporty<br>kosztów podmiotów<br>sprawozdawczych                |                                                            |                                                                                                    | monitorujące<br>Raport z analizy towarów w<br>magazynie                                                                                                    |                                                                                               |                                                                |
| Artykuły                                                                       |                                                            |                                                                                                    | Rakalkulacja kosztu netto i                                                                                                    |                                                                                               |                                                                |
| Dostawcy                                                                       |                                                            |                                                                                                    | stanu w magazynie                                                                                                    |                                                                                               |                                                                |
| Podmioty sprawozdawcze                                                         |                                                            |                                                                                                    | Środki Trwałe                                                                                                    | (Wglad)                                                                                       | (Edycja)                                                       |
| Raport zakupów, Raporty<br>zadłużenia dostawców                                |                                                            |                                                                                                    | Amortyzacja                                                                                                    |                                                                                               |                                                                |
| Finanse                                                                        | (Wglad)                                                    | Edvcia                                                                                                    | Wyksięgowanie środków<br>trwałych, Rekalkulacja,                                                                                                    |                                                                                               |                                                                |
| Transakcje Księgi Głównej                                                      |                                                            |                                                                                                    | Lista środków trwałych,                                                                                                    | _                                                                                             |                                                                |
| Deklaracja VAT                                                                 |                                                            |                                                                                                    | Raporty                                                                                                    |                                                                                               |                                                                |
| Raporty: Księga Główna,                                                        |                                                            |                                                                                                    | Ustawienia                                                                                                    | (Wgląd)                                                                                       | (Edycja)                                                       |
| Zestawienie Obrotów i Sald,<br>Dziennik Transakcii                             |                                                            |                                                                                                    | Ustawienia firmy                                                                                                    |                                                                                               |                                                                |
| Bilans, Rachunek Zysków i                                                      |                                                            |                                                                                                    | Ustawienia ogólne                                                                                                    |                                                                                               |                                                                |
| strat<br>Raport przepływów                                                     |                                                            |                                                                                                    | Ustawienia finansów                                                                                                    |                                                                                               |                                                                |
| pieniężnych, Raport kont<br>(metoda kasowa)                                    |                                                            |                                                                                                    | Ustawienia pozostałe                                                                                                    |                                                                                               |                                                                |
| Raporty projektów i centrum<br>kosztów                                         |                                                            |                                                                                                    |                                                                                                    |                                                                                               |                                                                |

#### Licencja

W informacjach o licencji widać adres e-mail głównego użytkownika, wersję programu i okres ważności oraz rodzaj płatności jaki został wybrany, miesięczny lub roczny.

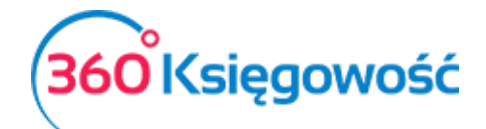

| Ustawienia Ogólne               | Ustawienia Finansów                                 | Ustawienia Pozostałe                                                                                                    |
|---------------------------------|-----------------------------------------------------|----------------------------------------------------------------------------------------------------|
|                                 |                                                     |                                                                                                    |
| encji dla administratora firmy. | Zakupiony Pakiet (wersja oprogramowania             | a)                                                                                                    |
|                                 | PREMIUM                                             |                                                                                                    |
| Licencja ważna do               |                                                     | Okres platnošci                                                                                                    |
|                                 | 2019-06-05                                          | Rocznie                                                                                                    |
| 5                               | Ustawienia Ogoine<br>ncji dla administratora firmy. | Ustawienia Ogolne Ustawienia Hinansow ncji dla administratora firmy. Zakupiony Pakiet (wersja oprogramowania PREMIUM Licencja ważna do 2019-06-05 |

#### API

W naszym systemie możesz wygenerować klucz API, dzięki któremu twoi programiści będą mogli połączyć się z inną aplikacją zewnętrzną. Szczegółowa instrukcja jest <u>tutaj</u>.

# Ustawienia ogólne

#### Faktury

Tutaj można zmienić domyślną konfigurację faktur sprzedaży.

| Dane Firmy                                           | Ustawienia Ogólne<br>Faktury | Ustawienia Finansów                     | Ustawienia Pozostałe          |                  |
|------------------------------------------------------|------------------------------|-----------------------------------------|-------------------------------|------------------|
| Fa                                                   | ktury                        | Wygląc                                  | d faktury                     |                  |
| Numer następnej faktury<br>1010                      | Numeracja miesięczna         | Format numeracji Numer                  | Prefiks                       | Sufiks           |
| Numer następnej korekty<br>3                         |                              | Korekta - Format numeracji Numer        | Korekta - Prefiks<br>KOR/     | Korekta - Sufiks |
| Numer następnej oferty, proformy, zaliczki<br>100000 | Prefix O-                    | Przedpłata %                            | Okres ważności / Termin płat  | ności<br>14      |
| Domyślna data na fakturze                            | Termin płatności w dniach    | Odsetki                                 | Zaokrągienie kwoty na faktur: | ze               |
| Bieżąca data 🗸 🗸                                     | 7                            | 0,00                                    | 0                             | ~                |
| Faktura wystawiona przez:                            |                              | Sortowanie artykułów na fakturze<br>Kod | Drukuj kody arty              | kułów            |
| Wydrukuj "otrzymano przez"                           | fl-prntdelvnote              |                                         |                               |                  |
|                                                      |                              |                                         |                               | Zapisz           |

**Numer następnej faktury** - Określa numer faktury, od którego program będzie nadawał numery kolejnym fakturom sprzedaży. Pierwszy nadawany numer faktury sprzedaży nadawany domyślnie przez program to 1001. Można zmienić ten numer oraz rodzaj numeracji na miesięczną poprzez zaznaczenie kratki Numeracja miesięczna.

**Numer następnej korekty** – Określa numer faktury korygującej, od której program będzie nadawał numery kolejnym fakturom korygującym.

Numer następnej oferty, proformy, zaliczki – Pierwszy numer oferty, proformy, zaliczki.

**Domyślna data na fakturze** – Wybierz domyślną datę na fakturze sprzedaży, którą program będzie podpowiadał tworząc nowe faktury sprzedaży. Może to być data poprzedniej faktury lub data bieżąca.

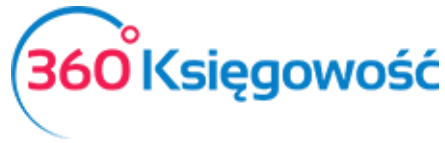

**Termin płatności w dniach** – Należy wpisać domyślną ilość dni, aby można było używać odroczonej płatności na fakturach sprzedaży. Jeśli klienci mają zastosowane różne terminy płatności, możemy zmienić datę płatności na fakturze lub na stałe w karcie klienta.

**Odsetki** – Odsetki, które są drukowane na fakturach sprzedaży i w karcie klienta, są dodawane domyślnie. W karcie klienta istnieje możliwość zmiany odsetek za zwłokę. Program nie będzie obliczał kosztów finansowych z nimi związanych, jest to wyłącznie pole informacyjne. Uzupełnienie pola jest nieobowiązkowe.

**Zaokrąglenia kwoty na fakturze** – Wybierz, jakie zaokrąglenie program ma brać pod uwagę w momencie wystawiania faktury sprzedaży. Domyślna wartość to 0.

**Faktura wystawiona przez:** – Nazwisko lub nazwa wystawiającego faktury. Jeśli uzupełnisz to pole, będzie ono drukowane na fakturze sprzedaży.

**Wydrukuj "Otrzymano przez"** – Jeśli zaznaczysz to pole jako aktywne, "Otrzymano przez" będzie się drukować na fakturze sprzedaży.

**Wydrukuj dowód dostawy** – Jeśli zaznaczysz to pole jako aktywne, to dla potwierdzenia otrzymania towaru przez odbiorcę będzie można wydrukować potwierdzenie dostawy z poziomu zatwierdzonej faktury sprzedaży. W górnym prawym rogu należy odnaleźć ikonę drukarki, a po najechaniu myszką pojawi się lista wyboru "faktura" lub "dowód dostawy" do wydruku lub zapisania w pliku pdf.

**Sortowanie artykułów na fakturze** – Możesz wybrać, czy na fakturze będzie pokazywał się najpierw kod towaru, czy jego opis w programie.

**Drukuj kody artykułów** – Zaznacz tę opcję jako aktywną, jeśli chcesz, aby do opisu towarów na fakturach sprzedaży stosowane były również kody tych artykułów.

**Wygląd faktury** – Określ lokalizację logo firmy na fakturze sprzedaży. Możesz dodać logo w nagłówku lub w stopce. Aby dodać logo należy wgrać je z komputera. Obsługiwane formaty to JPG, PNG, GIF lub BMP. Maksymalny rozmiar logo to 256 pixeli. Krawędź boczna logo to maksymalnie 1829 x 256 pixeli. Wszystkie loga, które są większe lub mniejsze będą skalowane automatycznie.

Jeśli chcesz dodać więcej niż jedno logo, musisz zapisać obie lub więcej grafik w jednym pliku i następnie wgrać go do ustawień faktury.

Jeśli faktury sprzedaży w firmie wystawiane są przez różne działy, należy dodać je w menu Ustawienia > Ustawienia pozostałe > Działy > Nowy dział. W różnych działach można określić dedykowaną numerację faktur sprzedaży.

## Ceny sprzedaży i rabaty

Cen sprzedaży i rabaty można wprowadzić w programie w:

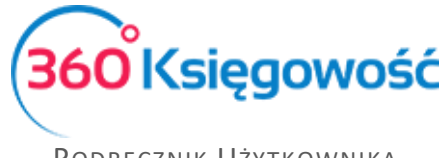

- w menu Ustawienia > Ustawienia Ogólne > Ceny sprzedaży i rabaty,
- produktach i usługach,
- karcie klienta,

W tabeli cen sprzedaży można wprowadzić cenę w artykułach, które są przypisane do konkretnego klienta lub grupy klientów. Ponadto można określić termin, w jakim dana cena obowiązuje. Można również określić, czy cena ta dopuszcza zniżki, czy nie.

| Dane Firmy              |           | Ustawienia Ogólne       |    | Ustawienia Finansó | ów   |      |          | Ustav  | vienia Pozostałe |   |                       |       |
|-------------------------|-----------|-------------------------|----|--------------------|------|------|----------|--------|------------------|---|-----------------------|-------|
| Ceny sprzedaży          | Rabaty    | Ceny sprzedaży i rabaty |    |                    |      |      |          |        |                  |   |                       |       |
| Importuj ceny sprzedaży | $\supset$ |                         |    |                    |      |      |          |        |                  |   |                       | LS    |
| Grupa docelowa          | P Nazwa   | Nazwa Artykułu          | Q  | Kod 🔎              | Cena | Q    | Waluta 🔎 | Zniż J | Start            | Q | Data zakończenia      | Q     |
|                         | •         |                         | •  |                    |      | 0,00 | •        |        |                  | - |                       | ₩     |
|                         |           |                         | No | wy wiersz          |      |      |          |        |                  |   |                       |       |
|                         |           |                         |    |                    |      |      |          |        |                  |   | Pole Start jest wymag | gane. |
| Usuń wszystkie wiersze. | )         |                         |    |                    |      |      |          |        |                  |   | Zapi                  | oisz  |

Jeśli tabela cen sprzedaży nie będzie uzupełniona, ceny nie będą ustawione, wtedy cenę oraz rabat możesz ustalić w karcie produktu.

| rodukty i Usługi                        |                   |               |                |                      |           |
|-----------------------------------------|-------------------|---------------|----------------|----------------------|-----------|
| Kod                                     | Nazwa             |               |                |                      |           |
| Materiał                                | Materiał          |               |                |                      |           |
| Rodzaj                                  | Aktywny w         |               | Grupa artykułu |                      |           |
| Pozycja Magazynowa 🗸                    | Sprzedaż + Zakupy | ~             |                |                      |           |
| ednostka miary                          | Cena sprzedaży    | Rabat %       |                | Ostatnia cena zakupu |           |
| szt. 🔻                                  | 0,000000          |               | 0,00           |                      | 40,000000 |
|                                         | Ceny sprzedaży    | Rabaty        |                |                      |           |
| lena zakupu                             | Ilość na stanie   | Zarezerwowano |                | Wartość magazynowa   |           |
| 40,00                                   | 31,000            |               | 0,000          |                      | 1 240,0   |
| Konto sprzedaży                         |                   |               |                | VAT                  |           |
| 7 - Wartość sprzedanych towarów i usług |                   |               | •              | VAT 23%              |           |

Na przykład, jeśli firma nie używa cenników, ceny hurtowe i detaliczne możemy wprowadzić bezpośrednio w karcie artykułu.

W tabeli **Ceny sprzedaży** dla wybranej grupy docelowej wybierz grupę klientów, np. "Hurtownia", następnie wybierz artykuł i wprowadź określoną grupę cen dla odbiorcy. Odbiorców hurtowych należy dodać jako rodzaj klienta do grupy klientów w menu Ustawienia > Ustawienia pozostałe > Grupy klientów > Nowa grupa > np. "Hurtownia".

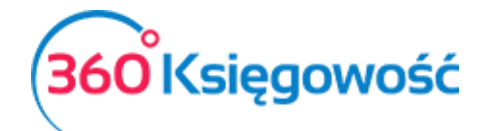

| Ceny sprzedaży<br>Importuj ceny sprze | Rabaty  | Ceny sprzedaży i rabaty |             |        |          |   |        |       |   |                  | (LS) |
|---------------------------------------|---------|-------------------------|-------------|--------|----------|---|--------|-------|---|------------------|------|
| Grupa docelowa                        | P Nazwa | P Nazwa Artykułu        | ۶ Kod       | 🔎 Cena | ₽ Waluta | Q | Zniż P | Start | Q | Data zakończenia | P    |
|                                       | •       |                         |             |        | 0,00     | ۳ |        |       |   |                  | = ×  |
|                                       |         |                         | Nowy wiersz |        |          |   |        |       |   |                  |      |
| Usuń wszystkie wie                    | ersze.  |                         |             |        |          |   |        |       |   | Za               | pisz |

Jeśli ceny w tabeli są cenami ostatecznymi, które nie będą podlegały zniżkom, należy odznaczyć pole **Zniżki** podczas tworzenia cennika.

Jeśli jest więcej cen sprzedaży, to można zaimportować plik z cenami w formacie xls. Kliknij na "Importuj ceny sprzedaży", wybierz plik xls i dodaj ceny do swojego cennika w programie. Ponadto, importowane cenniki można stale uaktualniać, dodawać nowych klientów, grupy klientów lub kampanie. Po zmianie cen lub dodaniu do cennika nowych wierszy, kliknij Zapisz.

W programie można zapisać cennik w pliku PDF i Excel, klikając ikony w górnym prawym rogu ekranu. Te wiersze, które nie mają swojego odpowiednika w cenniku, można usunąć. Można to zrobić klikając czerwony krzyżyk na końcu wiersza. Podczas aktualizacji cennika natomiast, najpierw należy usunąć istniejące wiersze klikając przycisk Usuń wszystkie wiersze, a następnie zaimportować cennik na nowo.

#### Ważne !

Szablon cennika możemy wyeksportować do pliku XLS wprost z programu, potem możemy modyfikować ceny i na nowo importować dane do systemu.

W programie Excel nagłówki kolumn muszą być zgodne z tabelą cen sprzedaży.

Grupą docelową może być klient lub grupa klientów. Jeśli wybrana jest grupa klientów, to w kolumnie "nazwa" wybieramy nazwę grupy klientów. Grupy klientów musisz najpierw utworzyć w menu Ustawienia > Ustawienia pozostałe > Grupy klientów.

Jeśli obiekt docelowy jest zaznaczony jako klient, to w kolumnie nazwa wybieramy tę nazwę, która musi dokładnie odpowiadać nazwie klienta w programie. Artykuł wybieramy z listy artykułów już zapisanych w programie lub tworzymy nowy poprzez kliknięcie dodaj. Nazwa artykułu jest domyślna i nie trzeba jej wypełniać.

Oprócz konkretnych zniżek (jeśli są one ustawione przez przedsiębiorcę) możesz wprowadzić dodatkowe rabaty.

Rabaty można ustalać w tabeli oraz w kartach klientów, artykułów, grupach klientów oraz grupach artykułów. Ponadto można określić okres czasu, kiedy dana zniżka obowiązuje. Dodatkowo można ustawić ceny/rabaty w grupie kampania dla wszystkich klientów. W takim przypadku wybierz grupę docelową kampania. Odpowiednie kampanie muszą mieć zawsze określoną datę rozpoczęcia i zakończenia.

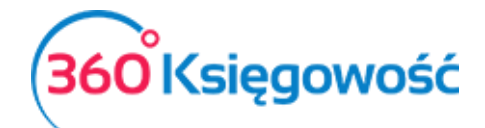

|   | Ceny sprzedaży          | Rabaty    |                |   |             |   |         |         |                  | XLS    |
|---|-------------------------|-----------|----------------|---|-------------|---|---------|---------|------------------|--------|
| l | Grupa docelowa          | P Nazwa   | ۶ Typ artykułu | Q | Nazwa A     | D | Rabat % | Start J | Data zakończenia | ٩      |
| l | Usuń wszystkie wiersze. | $\supset$ |                |   | Nowy wiersz |   |         |         |                  | Zapisz |

Jeśli nie ustawiłeś żadnego rabatu, to możesz taki rabat również ustawić w karcie artykułu lub w karcie klienta.

Tabelę rabatów można zapisać do pliku PDF lub XLS klikając jedną z ikon po prawej stronie ekranu. Po dodaniu nowych rabatów i kampanii, aby zapisać zmiany, naciśnij przycisk **Zapisz**. Wiersze, które nie są potrzebne możesz usunąć, klikając na końcu linii w czerwony krzyżyk lub wszystkie wiersze na raz klikając na przycisk Usuń wszystkie wiersze.

W menu Ceny sprzedaży i rabaty, w zakładanym cenniku, można wskazać danego klienta, klikając na Ceny sprzedaży lub Rabaty. Jeśli artykuł został już wcześniej dodany do danego klienta lub do ceny sprzedaży lub zniżki, to rabaty zostaną odzwierciedlone w cenach sprzedaży. Rabaty dotyczące danego artykułu mają zastosowanie do konkretnego klienta do poprzednich cen i rabatów.

#### Ustalanie okresów

Jeśli okres ważności ceny lub rabatu nie jest ograniczony, to należy pozostawić pola daty rozpoczęcia i zakończenia bez wypełnienia.

| Ceny sprzedaży    |         | Rabaty | , |                |   |            |   |      |      |        |   |       |       |   |                    |
|-------------------|---------|--------|---|----------------|---|------------|---|------|------|--------|---|-------|-------|---|--------------------|
| Importuj ceny spr | zedaż   | у      |   |                |   |            |   |      |      |        |   |       |       |   | XLS                |
| Grupa docelowa    | Q       | Nazwa  | Q | Nazwa Artykułu | Q | Kod        | Q | Cena | Q    | Waluta | Q | Zni P | Start | Q | Data zakończenia 👂 |
| Klient            | •       | Firma  | • | artykul        | * | artykul    |   |      | 4,00 | PLN    | ۳ |       |       |   | <b>a</b>           |
|                   |         |        |   |                | N | owy wiersz |   |      |      |        |   |       |       |   |                    |
| Usuń wszystkie w  | /iersze |        |   |                |   |            |   |      |      |        |   |       |       |   | Zapisz             |

Jeśli chcesz zastosować ograniczenie czasowe na cenę lub rabat, to należy wprowadzić daty rozpoczęcia i zakończenia.

#### Jak ceny będą się pokazywać na fakturach?

Jeśli ceny/rabaty w tabeli dotyczą kampanii, <u>pierwszeństwo zastosowania</u> ma cena kampanii lub rabatu.

<u>360 Księgowość</u>

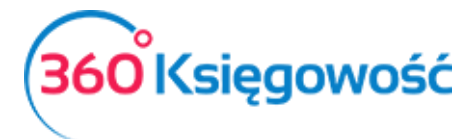

| Importuj ceny sprzedaży | $\Box$  |                  |             |      |      |        |   |       |            |   | XLS              | $\mathbf{)}$ |
|-------------------------|---------|------------------|-------------|------|------|--------|---|-------|------------|---|------------------|--------------|
| Grupa docelowa 🛛 👂      | Nazwa 🔎 | Nazwa Artykułu 🖌 | Kod P       | Cena | Q    | Waluta | Q | Zni P | Start      | Q | Data zakończenia | Q            |
| Kampanie 🔹 🔻            |         | produkt          | r produkt   |      | 6,00 | PLN    | ۳ |       | 2017-08-01 | Ē | 2017-08-15       | <b>a</b>     |
| Klient 🔻                | Firma 🔻 | produkt          | 🗖 produkt   |      | 4,00 | PLN    | ۳ |       | 2017-08-01 | ⊞ | 2017-08-30       | <b>#</b>     |
|                         |         | 1                | Nowy wiersz |      |      |        |   |       |            |   |                  |              |

Jeśli ceny/rabaty w tabeli nakładają się na ceny grupy klientów/klienta, <u>pierwszeństwo ma</u> <u>zawsze cena klienta</u>. Jeśli artykuł jest powielany w tabeli rabatów/grupie klientów, to wtedy dopiero naliczany jest <u>rabat od ceny tego artykułu</u>.

Jeśli są nakładające się okresy cen lub rabatów, preferencja jest przyznawana na krótszy okres obowiązywania cen lub rabatów.

Na przykład, jeśli grupa jednego klienta ma dwie ceny: okres 01.01.2016 – 01.11.2016 i 08.11.2016 – 31.12.2016 r., a datą faktury sprzedaży jest 01.11.2016, cena będzie pobrana z krótszego okresu w cenniku, więc cena będzie z okresu 08.11.2016-01.11.2016.

Faktury sprzedaży w wierszach sprzedaży podczas kopiowania nie zostaną zaktualizowane. Na przykład, nowy artykuł podczas kopiowania będzie miał cenę artykułu kopiowanego. Należy zwrócić na to uwagę i w razie potrzeby zmienić cenę. Ceny sprzedaży i rabatu nie będzie można stosować podczas wystawiania faktur cyklicznych.

## Potwierdzenia sald i powiadomienia o zadłużeniu,

W 360 Księgowość mamy potwierdzenia sald oraz powiadomienia o zadłużeniu w języku polskim i angielskim. Można tworzyć i wysyłać przypomnienia dla klientów i potwierdzenia sald w menu Sprzedaż > Potwierdzenia sald i powiadomienia o zadłużeniu.

Potwierdzenia sald i powiadomienia o zadłużeniu dostępne są w zależności od tego, który język jest wybrany dla klienta do wystawiania faktur sprzedaży. Język faktur sprzedaży można zmienić w menu Sprzedaż > Klienci > Karta klienta > Język faktury sprzedaży.

Jeśli chcesz, możesz dodać nowe wiadomości. Aby dodać nowy tekst kliknij w Dodaj nowe powiadomienie. Istniejące już wiadomości można modyfikować i usuwać. Edytujemy poprzez kliknięcie Edytuj, a usuwamy poprzez kliknięcie Usuń po uprzednim zaznaczeniu danego wiersza.

#### Stały komentarz

Stały komentarz można dodać w menu Ustawienia > Ustawienia Ogólne > Stały komentarz, komentarz można również dodać w karcie klienta, w wierszu faktury sprzedaży lub dodać komentarz bezpośrednio w fakturze, uprzednio klikając w Dodatkowe informacje. Rozwija się wówczas menu na dole faktury, gdzie możemy dodać Komentarz na górze lub Komentarz na dole.

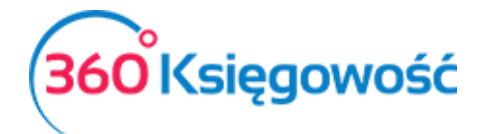

| Komentarz stały | ×            |
|-----------------|--------------|
| Nazwa           |              |
|                 |              |
| Notatki         |              |
|                 |              |
|                 |              |
|                 | Dodaj Anuluj |

Stały komentarz można wybrać:

- bezpośrednio na fakturze sprzedaży,
- w karcie klienta,
- w grupie klientów.

Faktury sprzedaży, nabywcy, grupa odbiorców lub kartę określonego komentarza są pokazane na drukowanej fakturze sprzedaży.

W menu **Ustawienia > Ogólne ustawienia > Stały komentarz** można zmienić stały komentarz, klikając na Edytuj lub go usunąć, klikając Usuń.

#### Ważne !!

Jeśli stały komentarz jest na fakturze sprzedaży, w karcie klienta lub w grupie klientów, to możesz zmienić jego treść przechodząc do **Ustawienia > Ustawienia ogólne > Stały komentarz.** W tym miejscu zmień tekst komentarza – po edycji ten tekst zmieni się również w innych miejscach programu tam, gdzie był / jest użyty.

#### Jednostki miary

Jednostki miary są już zdefiniowane w programie, ale jeśli brakuje Ci jakiegokolwiek rodzaju miary, to możesz go dodać w menu Ustawienia > Ustawienia ogólne > Jednostki miary > Nowa jednostka – określ dane w karcie danej jednostki i zapisz parametry klikając kafelek Dodaj.

| Miara |              | ×            |
|-------|--------------|--------------|
| Nazwa | Liczba mnoga |              |
|       |              | Dodaj Anuluj |

#### Kraje

Określenie kraju kontrahenta potrzebne jest do obliczania podatku od wartości dodanej, zwrotu podatku VAT oraz określenia odpowiedniej pozycji w deklaracji VAT. Dokonane transakcje sprzedaży z Krajami Unii Europejskiej zostaną automatycznie przeniesione do raportu sprzedaży wewnątrzwspólnotowej.

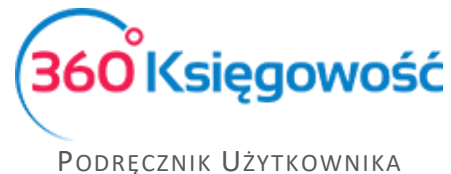

Pełna Księgowość

W menu Ustawienia > Ustawienia ogólne > Kraje na liście po lewej stronie **Wybrane kraje** pojawia się lista krajów, które można wybierać jako kraj dostawcy lub klienta. Jest to lista aktywnych w systemie krajów.

| Wybrai | ne kraje           |            |   | Kra | je |                     |            |
|--------|--------------------|------------|---|-----|----|---------------------|------------|
| CZ     | CZECH REPUBLIC     | Członek UE | > | <   | AF | AFGHANISTAN         |            |
| DE     | GERMANY            | Członek UE | > | <   | AX | ÅLAND ISLANDS       |            |
| IE     | IRELAND            | Członek UE | > | <   | AL | ALBANIA             |            |
| LT     | LITHUANIA          | Członek UE | > | <   | DZ | ALGERIA             |            |
| NL     | NETHERLANDS        | Członek UE | > | <   | AS | AMERICAN SAMOA      |            |
| PL     | POLSKA             | Członek UE | > | <   | AD | ANDORRA             |            |
| RU     | RUSSIAN FEDERATION |            | > | <   | AO | ANGOLA              |            |
| SK     | SLOVAKIA           | Członek UE | > | <   | AI | ANGUILLA            |            |
| UA     | UKRAINE            |            | > | <   | AQ | ANTARCTICA          |            |
| GB     | UNITED KINGDOM     | Członek UE | > | <   | AG | ANTIGUA AND BARBUDA |            |
| US     | UNITED STATES      |            | > | <   | AR | ARGENTINA           |            |
|        |                    |            |   | <   | AM | ARMENIA             |            |
|        |                    |            |   | <   | AW | ARUBA               |            |
|        |                    |            |   | <   | AU | AUSTRALIA           |            |
|        |                    |            |   | <   | AT | AUSTRIA             | Członek UE |
|        |                    |            |   | <   | AZ | AZERBAIJAN          |            |
|        |                    |            |   | <   | BS | BAHAMAS             |            |
|        |                    |            |   | <   | BH | BAHRAIN             |            |
|        |                    |            |   | <   | BD | BANGLADESH          |            |
|        |                    |            |   |     |    |                     |            |

Na liście po prawej stronie **Kraje** znajdują się wszystkie kraje, wśród których można dokonać wyboru konkretnego kraju klikając na nazwę Państwa. Kliknij w ikonę strzałki w lewo, aby przenieść wybrany kraj do listy aktywnych krajów, które znajdują się właśnie po lewej stronie.

#### Waluty

Aby wprowadzić nową walutę, należy dodać w menu Ustawienia > Ustawienia ogólne > Waluty nową walutę. Na liście po lewej stronie wyświetlają się waluty już używane w systemie. Z listy po prawej stronie wyszukujemy walutę, którą chcemy zacząć używać i klikamy na strzałkę przy rodzaju waluty, przenosząc daną walutę na listę aktywnych walut w programie po lewej stronie. Od tego momentu można daną walutę wykorzystać w programie.

| Dane Firmy     |                | Ustawienia Ogólne |   |    | :av  | rienia Fl | nansów              | Ustawienia Pozostałe |
|----------------|----------------|-------------------|---|----|------|-----------|---------------------|----------------------|
| Wybrane waluty |                | Waluty            |   | Wa | alut | ty        |                     |                      |
| EUR            | Euro           |                   | > | <  | ; )  | KUA       | ADB Unit of Account |                      |
| GBP            | Pound Sterling |                   | > | <  |      | AFN       | Afghani             |                      |
| USD            | US Dollar      |                   | > | <  |      | DZD       | Algerian Dinar      |                      |
| PLN            | Zloty          |                   | > | <  | . ,  | ARS       | Argentine Peso      |                      |
|                |                |                   |   | <  | . ,  | AMD       | Armenian Dram       |                      |
|                |                |                   |   | <  | . ,  | AWG       | Aruban Florin       |                      |
|                |                |                   |   | <  | . ,  | AUD       | Australian Dollar   |                      |
|                |                |                   |   | <  | . ,  | AZN       | Azerbaijanian Manat |                      |
|                |                |                   |   | <  |      | BSD       | Bahamian Dollar     |                      |
|                |                |                   |   | <  | 1    | BHD       | Bahraini Dinar      |                      |
|                |                |                   |   | <  | 1    | тнв       | Baht                |                      |
|                |                |                   |   |    |      |           |                     |                      |

#### E-mail

W 360 Księgowość do wyboru są trzy różne sposoby wysyłania wiadomości:

- 1) korzystanie z domeny faktura@360ksiegowosc.pl,
- 2) używanie adresu e-mail Twojej firmy jako adresu nadawcy,

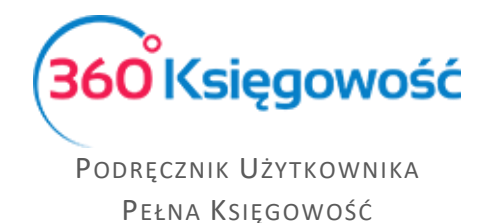

#### 3) używanie prywatnego serwera SMTP.

Po dodaniu nowej firmy program domyślnie użyje ustawień wysyłania wiadomości do użytkownika używając adresu e-mail (bez potwierdzenia SPF).

| Dane Firmy             |                   | Ustawienia Ogólne                                               | Ustawienia Finansów                                                   | Ustawienia Pozostałe                                |                            |
|------------------------|-------------------|-----------------------------------------------------------------|-----------------------------------------------------------------------|-----------------------------------------------------|----------------------------|
|                        |                   | E-mail                                                          |                                                                       |                                                     |                            |
| Wybierz metodę wysyłan | ila e-mail        |                                                                 | E-mail nadawcy                                                        |                                                     |                            |
| Użyj adres nadawcy (ł  | bez rekordu SPF)  |                                                                 | v pomoc@360ksiegowosc.pl                                              |                                                     |                            |
|                        |                   |                                                                 | cc                                                                    |                                                     |                            |
|                        |                   |                                                                 |                                                                       |                                                     |                            |
| Nowa wiadomość do      | ornyślna Edytuj v | władomość Usuń                                                  |                                                                       |                                                     |                            |
| Rodzaj                 | Nazwa dokumentu   | Treść wiadomości                                                |                                                                       |                                                     | Tekst wiadomości domyślnej |
| Faktury i inne dowody  | Faktura sprzedaży | Dzień dobry, Dziękujemy za ofertę! Faktura w formacie PDF {docu | mentnumber} z firmy {companyname} znajduje się w załączniku. Dziękuje | my za terminową płatność! Z wyrazami szacunku,      | √                          |
| Oferta                 | Oferta            | Dzień dobry, Dziękujemy za zainteresowanie naszą ofertą. Firma  | companyname} przygotowała dla Państwa ofertę {documentnumber}. Aby    | ją zaakceptować, wydrukować lub skomentować, proszę | 1                          |

Ustawienia e-mail będą dołączone do wiadomości e-mail, a wartość domyślna będzie widoczna w momencie, kiedy będziesz chciał wysłać fakturę sprzedaży. Możesz, jeśli to konieczne, przed wysłaniem faktury zmodyfikować ustawienia wiadomości domyślnej.

| -mail nadawcy                                                                                                    | Nazwa nadawcy                    |        |                 |  |
|----------------------------------------------------------------------------------------------------|----------------------------------|--------|-----------------|--|
| faktura@360ksiegowosc.pl                                                                                                    | Firma KPIR VAT                   |        |                 |  |
| dresat e-mail                                                                                                    | СС                               |        |                 |  |
| adres@poczta.pl                                                                                                    |                                  |        |                 |  |
| Dodaj załącznik 🔥 Firma KPIR VAT Faktura                                                                                                    | 1010.pdf                         |        |                 |  |
| emat                                                                                                    | Wiadomość domyślna               |        | Zmienne         |  |
| Firma KPIR VAT Faktura 1010                                                                                                    | Faktura sprzedaży                | $\sim$ | Wybierz zmienną |  |
| Dzień dobry,                                                                                                    |                                  |        |                 |  |
| No. 2 Statements (State                                                                                                    |                                  |        |                 |  |
| Dziękujemy za ofertę!<br>Faktura w formacie PDF 1010 z firmy Firma KPI                                                                                                    | R VAT znajduje sie w załaczniku. |        |                 |  |
| Dziękujemy za ofertę!<br>Faktura w formacie PDF 1010 z firmy Firma KPI<br>Dziękujemy za terminową płatność!                                                                      | R VAT znajduje się w załączniku. |        |                 |  |
| Dziękujemy za ofertę!<br>Faktura w formacie PDF 1010 z firmy Firma KPI<br>Dziękujemy za terminową płatność!<br>Z wyrazami szacunku,                                              | R VAT znajduje slę w załączniku. |        |                 |  |
| Dziękujemy za ofertę!<br>Faktura w formacie PDF 1010 z firmy Firma KPI<br>Dziękujemy za terminową płatność!<br>Z wyrazami szacunku,<br>Firma KPIR VAT                            | R VAT znajduje się w załączniku. |        |                 |  |
| Dziękujemy za ofertę!<br>Faktura w formacie PDF 1010 z firmy Firma KPI<br>Dziękujemy za terminową płatność!<br>Z wyrazami szacunku,<br>Firma KPIR VAT<br>ata i sodzina wysłania: | R VAT znajduje się w załączniku. |        |                 |  |

E-mail nadawcy – Podaj adres e-mail nadawcy faktury.

Adresat e-mail – Podpowiada się adres odbiorcy zapisany w karcie klienta.

**CC** – Dodaj inny adres e-mail, na który zostanie wysłana kopia wiadomości.

**Wiadomość domyślna** – Podczas wysyłania faktur przez e-mail, w treści wiadomości pojawia się domyślna wiadomość, którą w razie potrzeby można zmienić. Podczas wysyłania masowej korespondencji do klientów wiadomość domyślna również jest załączana. Domyślnie można również dodać wiadomość w języku angielskim dla tych klientów, u których językiem sprzedaży jest język angielski.

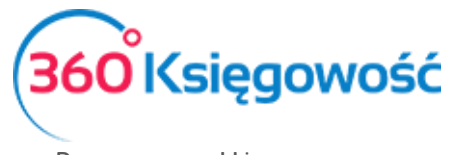

#### Język

Wybór języka programu można określić w ustawieniach ogólnych. Aby zmienić język podmenu, kliknij na flagę angielską lub polską.

| Dane Firmy | Ustawienia Ogólne | Ustawienia Finansów | Ustawienia Pozostałe |
|------------|-------------------|---------------------|----------------------|
|            | Język menu        |                     |                      |
|            |                   |                     |                      |

Wybór języka programu zależy od użytkownika. Po zmianie języka w jednej firmie, staje się on językiem obowiązującym również w innych firmach danego użytkownika. Jeśli firma ma wielu użytkowników, wybór języka programu nie będzie wpływał na widok innych użytkowników.

Poprzez wybranie programu w języku angielskim, program będzie w pełni w języku angielskim. Na język angielski zostanie przetłumaczony cały interfejs programu.

Można również zmienić język programu przed zalogowaniem do programu lub klikając na przycisk podczas pracy w programie.

| (360 <sup>°</sup> Ksi | ęgowość            |     |                |               |    |
|-----------------------|--------------------|-----|----------------|---------------|----|
| Polski                | English            | 🌼 U | stawienia      | <b>1</b>      | 8  |
| E-mail                |                    |     |                |               |    |
| Hasło                 |                    |     | e malgorzata@3 | 60ksiegowosc. | pl |
|                       | Zapomniałeś hasła? | Oc  | Podręcznik     |               |    |
| Zalog                 | uj się             |     | 🔁 Pomoc Zdalna |               |    |
|                       |                    |     | Pomoc          |               |    |
| Utwórz nowego         | o użytkownika      |     | 🚽 Wyloguj      |               |    |

# Ustawienia Finansów

## Plan kont

Struktura planu kont zależy od rodzaju schematu jaki wybraliśmy podczas tworzenia nowej firmy.

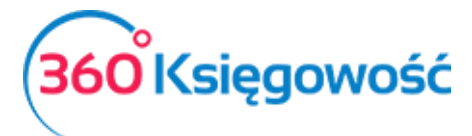

|                           | TWORZENIE NOWEJ FIRMY<br>(1) NAZWA, RODZAJ oraz DATA ROZPOCZĘCIA PROWADZENIA KSIĘG<br>(2) INFORMACJE O FIRMIE (3) INFORMACJE O BANKU                                   | OWOŚCI Zamów Licencje terazl                                                   | θ |
|---------------------------|----------------------------------------------------------------------------------------------------|--------------------------------------------------------------------------------|---|
| Dane nowej firmy<br>Nazwa | Forma księgowości<br>Wybierz rodzaj firmy<br>Pełna Księgowość (wariant porównawczy)<br>Pełna Księgowość (wariant kalkulacyjny)<br>Księga Przychodów i Rozchodów (KPIR) | Data rozpoczęcia księgowości (data najstarszego<br>dokumentu)<br>Zapisz Anuluj |   |

Wariant porównawczy Pełnej Księgowości zawiera plan kont z kosztami zespołu "4".

|       |                                              |            | Plan kont                          |                           |             |  |
|-------|----------------------------------------------|------------|------------------------------------|---------------------------|-------------|--|
| Nowe  | e konto Edytuj Usuň Dodaj rachunek bankowy   | Dodaj kasę | Grupa wg wierszy Bilansu oraz RZiS |                           |             |  |
| 24100 | Udzielone pożyczki w jednostkach powiązanych | Aktywa     | - udzielone pożyczki               | Nie podlega opodatkowaniu | Analityczne |  |
| 24200 | Udzielone pożyczki w pozostałych jednostkach | Aktywa     | - udzielone pożyczki               | Nie podlega opodatkowaniu | Analityczne |  |
| 24900 | Pozostałe rozrachunki                        | Aktywa     | c) inne                            | Nie podlega opodatkowaniu | Analityczne |  |
| 31000 | Materiały                                    | Aktywa     | 1. Materiały                       | 23% - Stawka VAT          | Analityczne |  |
| 34000 | Towary                                       | Aktywa     | 4. Towary                          | 23% - Stawka VAT          | Analityczne |  |
| 40000 | Amortyzacja                                  | Koszt      | I. Amortyzacja                     | Nie podlega opodatkowaniu | Analityczne |  |
| 40001 | Amortyzacja - NKUP                           | Koszt      | I. Amortyzacja                     | Nie podlega opodatkowaniu | Analityczne |  |
| 40100 | Energia elektryczna                          | Koszt      | II. Zużycie materiałów i energii   | 23% - Stawka VAT          | Analityczne |  |
| 40110 | Zużycie paliw                                | Koszt      | II. Zużycie materiałów i energii   | 23% - Stawka VAT          | Analityczne |  |
| 40115 | Woda                                         | Koszt      | II. Zużycie materiałów i energii   | 23% - Stawka VAT          | Analityczne |  |
| 40120 | Wyposażenie                                  | Koszt      | II. Zużycie materiałów i energii   | 23% - Stawka VAT          | Analityczne |  |
| 40130 | Materiały biurowe                            | Koszt      | II. Zużycie materiałów i energii   | 23% - Stawka VAT          | Analityczne |  |
| 40135 | Materiały komputerowe                        | Koszt      | II. Zużycie materiałów i energii   | 23% - Stawka VAT          | Analityczne |  |
| 40140 | Literatura fachowa                           | Koszt      | II. Zużycie materiałów i energii   | 23% - Stawka VAT          | Analityczne |  |
| 40150 | Środki czystości                             | Koszt      | II. Zużycie materiałów i energii   | 23% - Stawka VAT          | Analityczne |  |
| 40190 | Pozostałe materiały                          | Koszt      | II. Zużycie materiałów i energii   | 23% - Stawka VAT          | Analityczne |  |
| 40200 | Usługi serwisowe                             | Koszt      | III. Usługi obce                   | 23% - Stawka VAT          | Analityczne |  |
| /0210 | Remonty                                      | Koszt      | III. Listuai obce                  | 23% - Stawka VAT          | Analityczne |  |

Wariant kalkulacyjny Pełnej Księgowości zawiera plan kont z kosztami zespołu "5".

| Dane Firmy | y Ustawi                                     | enia Ogó | Ine                                    | Ustawienia Finansów | Ustawienia Pozostałe |
|------------|----------------------------------------------|----------|----------------------------------------|---------------------|----------------------|
|            |                                              |          |                                        | Plan kont           |                      |
| Nowe kont  | o Edytuj Usuń Dodaj rachunek ban             | kowy)    | Dodaj kasę Grupa wg wierszy            | Bilansu oraz RZIS   | (I) XLS              |
| 24100      | оогленопе рогусткі w јеопозакаст роміцтануст | Акцума   | <ul> <li>иалеюте родустки</li> </ul>   | nie podiega         | Anantyczne           |
| 24200      | Udzielone pożyczki w pozostałych jednostkach | Aktywa   | <ul> <li>udzielone pożyczki</li> </ul> | Nie podlega         | Analityczne          |
| 24900      | Pozostałe rozrachunki                        | Aktywa   | c) inne                                | Nie podlega         | Analityczne          |
| 31000      | Materiały                                    | Aktywa   | 1. Materiały                           | VAT 23%             | Analityczne          |
| 34000      | Towary                                       | Aktywa   | 4. Towary                              | VAT 23%             | Analityczne          |
| 50000      | Koszty działalności podstawowej              | Koszt    | - Pozostałe jednostki                  | VAT 23%             | Analityczne          |
| 50001      | budowa w-wa                                  | Koszt    | - Pozostałe jednostki                  | Nie podlega         | Analityczne          |
| 50100      | Amortyzacja                                  | Koszt    | - Pozostałe jednostki                  | Nie podlega         | Analityczne          |
| 50110      | Amortyzacja - NKUP                           | Koszt    | - Pozostałe jednostki                  | Nie podlega         | Analityczne          |
| 52200      | Koszty zakupu                                | Koszt    | - Pozostałe jednostki                  | VAT 23%             | Analityczne          |
| 52800      | Koszty handlowe                              | Koszt    | - Pozostałe jednostki                  | VAT 23%             | Analityczne          |
| 53000      | Koszty działalności pomocniczej              | Koszt    | - Pozostałe jednostki                  | VAT 23%             | Analityczne          |
| 54000      | Koszty sprzedaży produktów                   | Koszt    | D. Koszty sprzedaży                    | VAT 23%             | Analityczne          |
| 55000      | Koszty zarządu                               | Koszt    | E. Koszty ogólnego zarządu             | VAT 23%             | Analityczne          |
| 58000      | Rozliczenie kosztów działalności             | Koszt    | E. Koszty ogólnego zarządu             | VAT 23%             | Analityczne          |

Podatkowa Książka Przychodów i Rozchodów natomiast nie zawiera Planu kont, tylko kolumny o odpowiedniej numeracji, w których zapisy składają się na ewidencję KPiR.

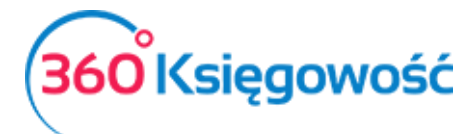

| Kolu P | Opis                                    | Q |
|--------|-----------------------------------------|---|
| 7      | Wartość sprzedanych towarów i usług     |   |
| 8-0    | Pozostałe przychody                     |   |
| 8-1    | Odsetki bankowe                         |   |
| 8-2    | Noty odsetkowe                          |   |
| 10     | Zakup towarów handlowych i materiałów   |   |
| 11     | Koszty uboczne zakupu                   |   |
| 12     | Wynagrodzenia w gotówce i naturze       |   |
| 12/16  | Wynagrodzenia w gotówce i naturze (B+R) |   |
| 13-0   | Pozostałe wydatki                       |   |
| 13-1   | Usługi bankowe                          |   |
| 13-2   | Koszty finansowe                        |   |
| 13/16  | Pozostale wydatki (B+R)                 |   |

Plan kont jest przedstawiony w formie tabelarycznej, w nagłówku każdej kolumny jest ikona lupy, która pomaga w szybszym odnajdywaniu żądanego konta.

| Kod   | P | Nazwa P                                               | Rodzaj | P Bilans / Rachunek Wyników P             | م VAT                     | Rodzaj konta | P Nieaktywny | P Powiązany dostawca | P |
|-------|---|-------------------------------------------------------|--------|-------------------------------------------|---------------------------|--------------|--------------|----------------------|---|
| 01000 |   | Inne wartości niematerialne i prawne                  | Aktywa | 3. Inne wartości niematerialne i prawne   | Zakup - środek trwały - s | Analityczne  |              |                      |   |
| 02001 |   | Grunty                                                | Aktywa | a) grunty (w tym prawo użytkowania wi     | Zwolnienia                | Analityczne  |              |                      |   |
| 02002 |   | Budynki, lokale i obiekty inżynierii lądowej i wodnej | Aktywa | b) budynki, lokale, prawa do lokali i obi | Zwolnienia                | Analityczne  |              |                      |   |
| 02003 |   | Urządzenia techniczne i maszyny                       | Aktywa | c) urządzenia techniczne i maszyny        | Zakup - środek trwały - s | Analityczne  |              |                      |   |
| 02004 |   | Środki transportu                                     | Aktywa | d) środki transportu                      | Zakup - środek trwały - s | Analityczne  |              |                      |   |
| 02005 |   | Inne środki trwałe                                    | Aktywa | e) inne środki trwałe                     | Zakup - środek trwały - s | Analityczne  |              |                      |   |
| 03001 |   | Należności długoterminowe od jednostek powiązan       | Aktywa | 1. Od jednostek powiązanych               | Nie podlega               | Analityczne  |              |                      |   |
| 03002 |   | Należności długoterminowe od pozostałych jednostek    | Aktywa | 3. Od pozostałych jednostek               | Nie podlega               | Analityczne  |              |                      |   |
| 04001 |   | Inwestycje długoterminowe w nieruchomości             | Aktywa | 1. Nieruchomości                          | Nie podlega               | Analityczne  |              |                      |   |
| 05002 |   | Długoterminowe inne rozliczenia międzyokresowe        | Aktywa | 2. Inne rozliczenia międzyokresowe        | Nie podlega               | Analityczne  |              |                      |   |

Po naciśnięciu **Lupy** pojawia się okno wyszukiwania. Zacznij wpisywać dany numer konta lub frazę i kliknij **Szukaj.** Okienko zamknie się po kliknięciu **Pokaż wszystko**. W planie kont, można dodać konto klikając na **Nowe konto** lub zmieniać konta klikając **Edytuj** lub usuwać konta klikając **Usuń**. Odradzamy usuwanie kont. Konto, które nie jest w użyciu należy oznaczyć jako nieaktywne zaznaczając okienko po prawej stronie.

Konta płatnicze (banki, kasy), zakładamy klikając Dodaj rachunek bankowy Dodaj kasę. Numer konta system nada automatycznie. Innym rozwiązaniem jest dodanie w menu Płatności > Bank/Kasa > Nowy bank / Nowa kasa – w tym przypadku system automatycznie doda konto w planie kont. Plan kont możemy również zapisać w pliku PDF lub Excel klikając na ikonę **Drukarki** lub **XLS** w górnym prawym rogu nad planem kont. Możesz dodawać konta do istniejącego już planu kont. Aby dodać nowe konto, kliknij **Nowe konto** i wypełnij dane konta.

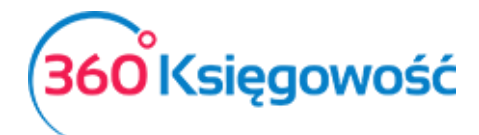

| Szczegóły konta           |                                       |                                                   |
|---------------------------|---------------------------------------|---------------------------------------------------|
| Kod                       | Nazwa                                 | Rodzaj konta                                      |
|                           |                                       | Analityczne                                       |
| Bilans / Rachunek Wyników |                                       |                                                   |
|                           | •                                     |                                                   |
| VAT                       | Deklaracja VAT                        | Użyte jako typ płatności                          |
|                           | <ul> <li>Bez opodatkowania</li> </ul> | <ul> <li>Nieużywane jako typ płatności</li> </ul> |
| Dział                     | Konto Kosztów                         | Projekt                                           |
| Bez ograniczeń            | <ul> <li>Bez ograniczeń</li> </ul>    | ✓ Bez ograniczeń                                  |
| Pokaż na pulpicie         |                                       |                                                   |
| Data deklaracji           |                                       |                                                   |
| Niezadeklarowane          | ~                                     |                                                   |
|                           |                                       | Dodaj Anuluj                                      |

**Kod** – Numer konta z wzorcowego planu kont, np. konto kosztów rodzajowych w wersji porównawczej zaczyna się od 4, np. 40000 - Amortyzacja.

Nazwa – Wpisz nazwę konta, np. "Amortyzacja".

**Typ konta** – Wybierz typ konta. Domyślny rodzaj konta to "Analityczne". Sugerujemy, aby tego nie zmieniać.

**Bilans / Rachunek Wyników** – Wybierz odpowiednie konto z rachunku zysków i strat lub z bilansu. Te konto będzie odzwierciedlone w danej pozycji w raporcie.

**VAT** – Wybierz stawkę podatku, która będzie automatycznie podpowiadać się podczas tworzenia faktur lub innych zapisów w systemie.

**Deklaracja VAT** – Należy wskazać, czy transakcje powiązane z tym kontem mają być zadeklarowane w sprzedaży lub zakupie, lub jako nieopodatkowane.

**Użyte w formie płatności** – dokonaj wyboru, czy dane konto będzie brało udział w procesie płatności, np. konto 23400 – rozrachunki z pracownikami – będzie używane jako płatność przy księgowaniu faktur zakupu i rozliczeniu płatności dokonanej przez pracownika.

Dział / Konto kosztów / Projekt – Jeśli zaznaczysz, że wybranie Działu, Konta kosztów lub Projektu przy danym koncie jest obowiązkowe, a następnie zaksięgujesz transakcję do określonego konta za pomocą dokumentu, to wybór alokacji kosztów, projektu lub działu będzie obowiązkowy.

**Pokaż na pulpicie** – zaznaczając tę opcję to konto zostanie wyświetlone na pulpicie po zalogowaniu do programu.

Aby dodać nowe konto naciśnij **Dodaj,** aby nie zapisywać wprowadzonych danych kliknij **Anuluj.** 

WAŻNE !

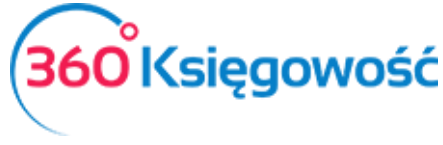

W kolumnie nieaktywny możesz zaznaczyć pole wyboru w wierszu konta po to, aby dane konto podczas wprowadzania transakcji nie wyświetlało się (nie było używane). Podczas wprowadzenia transakcji można tylko wybierać aktywne konta, czyli te, które nie są oznaczone jako nieaktywne.

#### VAT

W menu Ustawienia > Ustawienia finansów > VAT - możesz zobaczyć wszystkie stawki podatku VAT, które można wykorzystać podczas wprowadzania transakcji.

W razie potrzeby możesz dodać stawki VAT. W tym celu kliknij przycisk **Dodaj nowy**. Możesz również dokonać edycji lub usunąć daną stawkę.

| Dodaj nowy (     | Dodaj nowy Edytuj Usuń                   |                     |              |               |               |                             |
|------------------|------------------------------------------|---------------------|--------------|---------------|---------------|-----------------------------|
| Kod              | Nazwa                                    | Odniesienie         | Konto Sprzed | Konto Kosztów | Konto Sprzeda | Konto zakupu opodatkowane o |
| 0%               | 0% - Stawka VAT                          |                     | 22200        | 22100         |               |                             |
| 23%              | 23% - Stawka VAT                         |                     | 22200        | 22100         | 22240         | 22140                       |
| 5%               | 5% - Stawka VAT                          |                     | 22220        | 22100         | 22240         | 22140                       |
| 8%               | 8% - Stawka VAT                          |                     | 22210        | 22100         | 22240         | 22140                       |
| NP               | Nie podlega  Sprz. poza terytorium kraju |                     | 22200        | 22100         |               |                             |
| -                | Nie podlega opodatkowaniu                |                     | 22200        | 22100         |               |                             |
| Marża 23%        | Opodatkowanie marży 23%                  |                     | 22200        | 22100         |               |                             |
| Marża 8%         | Opodatkowanie marży 8%                   |                     | 22210        | 22100         |               |                             |
| VAT-7 poz. 14    | Specj.VAT-podatnikiem jest nabywca       |                     | 22200        | 22100         | 22240         | 22140                       |
| VAT-7 poz. 13,15 | Specj.VAT-podatnikiem jest nabywca       | Odwrotne obciążenie | 22200        | 22100         | 22240         | 22140                       |
| 24%              | Sprzedaż usług elektronicznych           |                     | 22260        | 22260         |               |                             |
| ŚT 23%           | Środek Trwały - stawka 23%               |                     | 22200        | 22130         | 22240         | 22140                       |
| ŚT 8%            | Środek Trwały - stawka 8%                |                     | 22210        | 22130         | 22240         | 22140                       |
| zw 50%           | VAT naliczony 50%                        |                     | 22200        | 22100         | 22240         | 22140                       |
| Import           | VAT naliczony dot. importu towarów       |                     | 22240        | 22140         |               |                             |
| zw               | Zwolnienia                               |                     | 22200        | 22100         |               |                             |

Jeśli firma korzysta z różnych odniesień do przepisów o podatku VAT na fakturach, należy dodać stawkę podatku VAT dla każdego z różnych odniesień prawnych o VAT. Na fakturze możesz wybrać różne stawki VAT. Odniesienie do przepisu znajdzie się na fakturze sprzedaży przy wybranej stawce VAT.

## Ważne!!

W naszym programie podatki związane są z kontami księgowymi określonymi w planie kont, który jest dostępny w programie. Nie należy dodawać do planu kont nowych stawek podatku VAT. Podczas dodawania nowego podatku, program automatycznie określa typ podatku na podstawie wyboru oraz doda konto podatku VAT do planu kont.

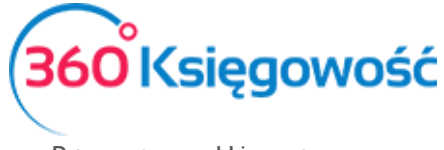

#### Konta domyślne

**Konta używane w programie są proponowane domyślnie** podczas wprowadzania transakcji. Tam, gdzie jest możliwość wyboru konta z listy rozwijalnej, użytkownik sam decyduje, które konto będzie używane. Sugerujemy jednak pozostawienie wybranych już kont.

| Konto skumulowanego zysku / straty w poprzednich latach obrotowych | Rachunek Zysków i Strat dla aktywnego roku obrotowego           |
|--------------------------------------------------------------------|-----------------------------------------------------------------|
| 86000 - Zysk (strata) z lat ubiegłych                              | 86100 - Zysk (strata) netto                                     |
| Konto sprzedaży                                                    | Konto Kosztów:                                                  |
| 70123 - Sprzedaż - VAT 23%                                         | <ul> <li>40290 - Pozostałe usługi</li> </ul>                    |
| Konto zapasów                                                      | Wartość sprzedanych artykułów                                   |
| 34000 - Towary                                                     | <ul> <li>70500 - Wartość sprzedanych towarów - razem</li> </ul> |
| Debetowe Konto Sprzedaży                                           | Debetowe Konto Zakupu                                           |
| 20000 - Rozrachunki z odbiorcami                                   | 21000 - Rozrachunki z dostawcami                                |
| Konto Przedpłat Klienta                                            | Konto Przedpłat Dostawcy                                        |
| 20001 - Zaliczki od klientów                                       | 21001 - Zaliczki dla dostawców                                  |
| Konto przychodów z zaokrągleń                                      | Konto strat z zaokrągleń                                        |
| 76090 - Zaokrąglenia (Spisanie małego salda)                       | 76190 - Zaokraglenia (Spisanie małego salda)                    |
| Konto Przychodów Operacji Walutowych                               | Konto Kosztów Operacji Walutowych                               |
| 75500 - Różnice kursowe                                            | 75500 - Różnice kursowe                                         |
| Zysk na różnicy kursowej                                           | Strata na różnicy kursowej                                      |
| 75500 - Różnice kursowe                                            | <ul> <li>75500 - Róźnice kursowe</li> </ul>                     |
| Zobowiązanie wobec Podmiotu Sprawozdawczego                        | Przedpłata dla Podmiotu Sprawozdawczego                         |
| 23400 - Inne rozrachunki z pracownikami                            | 23400 - Inne rozrachunki z pracownikami                         |
|                                                                    |                                                                 |
| Konto dla oplat za usługi bankowe                                  | Konto dla odsetek bankowych                                     |
| 40265 - Usługi bankowe                                             | 75000 - Przychody finansowe - odsetki                           |
| Faktury zapłacone kartą kredytową                                  | Opłata za usługę terminala płatniczego                          |
| 13591 - Środki pieniężne w drodze (płatność kartą - należności)    | ▼ 40265 - Usługi bankowe ▼                                      |
|                                                                    |                                                                 |
| Bilans rachunku bankowego                                          | VAT dla rachunku bankowego                                      |
| - środki pieniężne w kasie i na rachunkach                         | -                                                               |
| Saldo w kasie                                                      | Sprzedaż używanych towarów w cenie zakupu                       |
| - środki pieniężne w kasie i na rachunkach                         | 70170 - Koszt sprzedaży towarów używanych vers.8/22/            |
| Faktury zaliczkowe opłacone przez dostawców (bez VAT)              | VAT z faktór zaliczkowych od dostawców                          |
| 20002 - Faktury zaliczkowe dla klientów                            | ▼ 22200 - VAT należny 23% ▼                                     |
|                                                                    | Zapisz                                                          |

| Konto do    | omyślne     | Opis konta                             | Numer | Możliwość |
|-------------|-------------|----------------------------------------|-------|-----------|
|             |             |                                        | konta | zmiany    |
| Konto sku   | imulowanego | Na koniec roku finansowego program     | 86000 | NIE       |
| zysku /     | straty w    | automatycznie przenosi zysk lub stratę |       |           |
| poprzednich | latach      | na odpowiednie konto. Niepodzielony    |       |           |
| obrotowych  |             | zysk z poprzednich okresów umożliwia   |       |           |
|             |             | zapisy w księdze głównej (na przykład  |       |           |
|             |             | otwarcie sald początkowych, podział    |       |           |
|             |             | zysków itd.), ale zapisy na koncie     |       |           |
|             |             | zysków / strat za rok obrachunkowy     |       |           |
|             |             | nie są możliwe.                        |       |           |
|             |             |                                        |       |           |

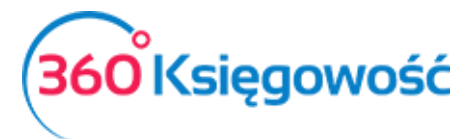

| Rachunek Zysków i Strat dla | Niepodzielony zysk z poprzednich       | 86100   | NIE |
|-----------------------------|----------------------------------------|---------|-----|
| aktywnego roku              | okresów umożliwia zapisy w księdze     |         |     |
| obrotowego                  | głównej (na przykład otwarcie sald     |         |     |
|                             | początkowych, podział zysków itd.),    |         |     |
|                             | ale zapisy na koncie zysków / strat za |         |     |
|                             | rok obrachunkowy nie są możliwe.       |         |     |
| Konto sprzedaży             | Program podpowiada konto sprzedaży     | 70123   | TAK |
|                             | podczas dodawania nowych               |         |     |
|                             | artykułów sprzedaży.                   |         |     |
| Konto kosztów               | Program nodnowiada konto kosztów       | 40200   | тлк |
|                             | nodczas dodawania nowych               | 40290   | TAK |
|                             | artykułów zakupu                       |         |     |
|                             |                                        | 0.46.55 |     |
| Konto zapasów               | Program podpowiada konto zapasów       | 34000   | ТАК |
|                             | podczas dodawania nowych pozycji       |         |     |
|                             | magazynowych.                          |         |     |
| Wartość sprzedanych         | Konto jest podpowiadane                | 70500   | NIE |
| artykułów                   | automatycznie jako koszt sprzedanego   |         |     |
|                             | towaru.                                |         |     |
| Debetowe konto sprzedaży    | Konto rozrachunków z klientami         | 20000   | NIE |
| Debetowe konto zakupów      | Konto rozrachunków z dostawcami        | 21000   | NIE |
| Konto przedpłat klienta     | Należności i zaliczki otrzymane od     | 20001   | NIE |
|                             | klienta                                |         |     |
| Konto przedpłat dostawcy    | Zaliczki od dostawców                  | 21001   | NIE |
| Konto przychodów z          | Spisanie małego salda                  | 76090   | NIE |
| zaokrągleń                  |                                        |         |     |
| Konto strat z zaokrągleń    | Spisanie małego salda                  | 76190   | NIE |
| Konto Przychodów Operacji   | Pozycja automatyczna                   | 75500   | NIE |
| walutowych                  |                                        |         |     |
| Konto Kosztów operacji      | Pozycja automatyczna                   | 75500   | NIE |
| walutowych                  |                                        |         |     |
| Zysk na różnicy kursowej    | Pozycja automatyczna                   | 75500   | Tak |
| Strata na różnicy kursowej  | Pozycja automatyczna                   | 75500   | ТАК |

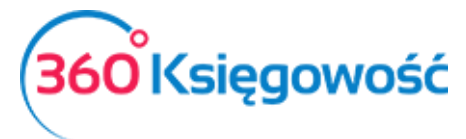

| Zobowiązanie wobec<br>podmiotu<br>sprawozdawczego           | Wszystkie transakcje z pracownikami                        | 23400 | NIE |
|-------------------------------------------------------------|------------------------------------------------------------|-------|-----|
| Przedpłata od podmiotu<br>sprawozdawczego                   | Wszystkie transakcje z pracownikami<br>dotyczące przedpłat | 23400 | NIE |
| Konto dla opłat za usługi<br>bankowe                        | Koszt usług bankowych                                      | 40265 | NIE |
| Konto dla odsetek<br>bankowych                              | Przychody finansowe z tytułu odsetek                       | 75000 | NIE |
| Faktury zapłacone kartą<br>kredytową                        | Środki pieniężne w drodze                                  | 13591 | ТАК |
| Opłata za usługę terminala<br>płatniczego                   | Koszt usługi                                               | 40265 | ТАК |
| Bilans rachunku<br>bankowego                                | Pozycja automatyczna                                       | -     | NIE |
| Saldo w kasie                                               | Pozycja automatyczna                                       | -     | NIE |
| VAT dla rachunku<br>bankowego                               | Pozycja automatyczna                                       | -     | NIE |
| Sprzedaż używanych<br>towarów w cenie zakupu                | Koszt sprzedaży towarów używanych                          | 70170 | ТАК |
| Faktury zaliczkowe<br>opłacone przez dostawców<br>(bez VAT) | Faktury zaliczkowe dla klientów                            | 20002 | ТАК |
| VAT z faktur zaliczkowych<br>od dostawców                   | Domyślnie konto VAT należny 23%                            | 22200 | ТАК |

Przy kontach domyślnych, gdzie ich zmiana jest niedozwolona, zawsze pozostaje możliwość edycji numeru oraz opisu konta w planie kont.

Import wyciągu z banku rejestruje automatycznie opłaty bankowe oraz odsetki.

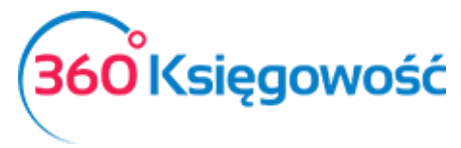

#### Rok obrotowy

| Dane Firmy Ustawienia            | Dgólne | Ustawienia Finansów | Ustawienia Pozostałe |     |
|----------------------------------|--------|---------------------|----------------------|-----|
|                                  |        | Rok obrotowy        |                      |     |
| Zapisywanie w dozwolonym okresie | do     | Zapisz              |                      |     |
| Nowy rok obrotowy Edytuj Usuń    |        |                     |                      | XLS |
| Start                            | Koniec |                     | Aktywny              |     |
| 2017-01-                         | 1      | 2017-12-31          |                      |     |
| 2016-01-                         | 1      | 2016-12-31          |                      |     |
| 2015-01-                         | 1      | 2015-12-31          | $\checkmark$         |     |
| 2014-01-                         | 1      | 2014-12-31          | $\checkmark$         |     |

W polu **Zapisywanie w dozwolonym okresie** należy określić okres, w którym jest możliwość zapisywania dokumentów. Na przykład, jeśli określisz datę rozpoczęcia okresu pierwszego dnia bieżącego miesiąca, to dokumenty dotyczące wcześniejszego okresu, nie będą mogły być wprowadzone. Zmniejszy to możliwość popełnienia błędów podczas wprowadzania dokumentów. Pola te mogą również pozostać puste – zapisywanie będzie dozwolone bez ograniczenia czasowego.

| Z | apisywanie w dozwolonym okresie | ₩ | do | ₩ | Zapisz |  |
|---|---------------------------------|---|----|---|--------|--|
|   |                                 |   |    |   |        |  |

Kliknij Nowy rok obrotowy, aby dodać nowy roku obrachunkowy.

| Rok Obrotowy     |                   |          |         | ×            |
|------------------|-------------------|----------|---------|--------------|
| Start 2019-01-01 | Koniec 2019-12-31 | <b>#</b> | Aktywny |              |
|                  |                   |          |         | Dodaj Anuluj |

Jeśli rok obrotowy firmy różni się od roku kalendarzowego, wprowadź datę rozpoczęcia roku obrotowego firmy oraz datę zakończenia roku obrotowego. Rok obrotowy może mieć maksymalnie 24 miesiące.

Można zmienić istniejące lata obrotowe w danym roku podatkowym na karcie poprzez odznaczenie pola wyboru **aktywny**. Kliknij w rok, który chcesz zmienić na aktywny, następnie edytuj i odznacz lub zaznacz pole aktywny, zapisz.

Można usunąć tylko te lata obrotowe, w których nie ma żadnych transakcji.

#### Import danych

Zobacz Podręcznik "Zaczynamy" dział "Import danych".

#### Bilans otwarcia

Zobacz Podręcznik "Zaczynamy" dział "Bilans otwarcia".

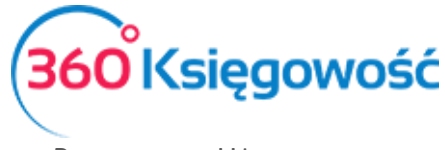

# Ustawienia Pozostałe

## Działy

Jeśli Twoja firma posiada kilka działów sprzedaży, kilku sprzedawców, kilka sklepów a chcesz wiedzieć dokładnie, jakie koszty i jaką sprzedaż poszczególna jednostka generuje, możesz stworzyć podział w naszym systemie na Działy. Pozwolą one na dogłębną analizę twojego przedsiębiorstwa, uzyskasz informacje potrzebne w procesie zarządzania firmą.

Aby dodać nowy dział, kliknij w **Nowy dział** oraz wypełnij kartę nowego działu.

| Dane Firmy           | Ustawienia Ogólne   |         | Ustawienia Fina | ansów            | Ustawienia Pozosta | łe           |
|----------------------|---------------------|---------|-----------------|------------------|--------------------|--------------|
| Nowy dział Edytuj    |                     |         |                 |                  | o Lidiy            | XLS          |
|                      |                     |         |                 |                  |                    |              |
| Dział Informacje     |                     |         |                 |                  |                    | ×            |
| Kod                  |                     |         | Nazwa           |                  |                    |              |
| Numeracja miesięczna | Następna faktura nr | Prefiks |                 | Format numeracji | Sufiks             |              |
|                      |                     | 0       |                 | Numer            | ~                  |              |
|                      |                     |         |                 |                  |                    | Dodaj Anuluj |

Kod – Określ kod działu, nazwę lub inne określenie, którego będziesz używać.

Nazwa – Nazwa działu.

**Numeracja miesięczna** – Zaznacz, jeśli numery faktur mają być miesięczne lub pozostaw odznaczone, a faktury będą tworzyły się z numeracją ciągłą.

Następna faktura – Określ numer, od którego będą numerowane faktury danego działu.

**Prefiks** – Prefiks, który zostanie dodany do danego działu i będzie dodany do numeru faktury sprzedaży.

Format numeracji – Wybierz format numeracji faktur danego działu.

| Dział Informacje     |                                  |                                                        |              |
|----------------------|----------------------------------|--------------------------------------------------------|--------------|
| Numeracja miesięczna | Następna faktura nr Prefiks<br>0 | Nazwa<br>Numer / Miesiąc / Ro<br>Rok / Miesiąc / Numer | ok Sufiks    |
|                      |                                  |                                                        | Dodaj Anuluj |

Sufiks – Sufiks, który jest dodawany do numeru faktury sprzedaży dla danego działu.

Kliknij "dodaj" aby dodać dział.

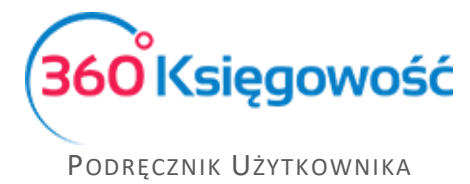

Pełna Księgowość

Różne działy mogą mieć dedykowaną numerację faktur sprzedaży.

W nagłówku faktury dla wybranej faktury w wierszu **Dział** należy wybrać dział, którego dotyczy wystawiany dokument. Na podstawie wybranego działu na fakturze sprzedaży oraz zakupu będzie możliwość stworzenia szczegółowych raportów dotyczących sprzedaży lub zakupu danego działu. Dział jest również zdefiniowany w wierszu artykułu. W razie potrzeby koszty mogą być tu podzielone również na inne działy.

| <u>Klient</u>      |                          |       | Data wys | tawienia |      | Termin płatnośc | d .           | Data sprzedaży | 2      | Dokument | b.    |        |
|--------------------|--------------------------|-------|----------|----------|------|-----------------|---------------|----------------|--------|----------|-------|--------|
| Customer           |                          | •     | 2017-0   | 9-08     | ⊞    | 2017-09-15      |               | 2017-09-08     |        | Faktura  |       | $\sim$ |
| Adres              |                          |       | Numer de | okumentu |      |                 |               | Waluta         |        |          |       |        |
|                    |                          |       | M2017    | /09/1P   |      |                 |               | PLN            |        |          |       | •      |
|                    |                          |       |          |          |      |                 | $\rightarrow$ | Dział          |        |          |       |        |
|                    |                          |       |          |          |      |                 |               | Sprzedaż 2     |        |          |       | •      |
| Sprzedaż środł     | ów trwałych              |       |          |          |      |                 |               | Kwota z VA     | r      |          |       |        |
| Artykuł            | Opis                     | Ilość | 5        | Miara    | Cena | Dział           | Rabat %       | Kwota netto    | VA     | T        | Konto | Тур    |
|                    | •                        |       | 0,000    |          | 0,00 | •               | 0,00          |                | 0,00   | •        | ,     | ,      |
|                    |                          |       |          |          | Nowy | wiersz          |               |                |        |          |       |        |
| Płatność natychmia | istowa                   |       |          |          |      |                 |               | Kwota netto    |        |          |       | 0,00   |
|                    |                          | •     |          |          |      |                 |               | Kwota VAT      |        |          |       | 0,00   |
| Kwota              | Data płatności           |       |          |          |      |                 |               | Zaokrąglenie   | 0      | ~        |       | 0,00   |
|                    | 0,00                     | ₩     |          |          |      |                 |               | Suma           |        |          |       | 0,00   |
| Dodatkowe inf      | ormacje Kopiuj Utwórz ko | rektę |          |          |      |                 |               |                | Zapisz | Zapisz i | dodaj | Anuluj |

Ponadto można określić działy w kartach środków trwałych, w przesunięciach międzymagazynowych, płatnościach i innych dokumentach w systemie.

#### Pracownik - zakupy

Możesz dodać pracowników, którzy będą widoczni w module zakupy w następujących miejscach:

- Ustawienia > Ustawienia pozostałe > Pracownik zakupy > Nowy pracownik odpowiedzialny;
- Zakupy > Pracownik zakupy > Nowy pracownik;
- Bezpośrednio w **"Rozliczenia z pracownikami"** podczas dodawania dokumentu kosztowego dodajemy nowego pracownika na liście pracowników klikając "Dodaj".

| Pracownik |      |       | Data fa | aktury       |             |     |           | Data księgowania |                 |       |     |
|-----------|------|-------|---------|--------------|-------------|-----|-----------|------------------|-----------------|-------|-----|
| T         |      | *     | 2017    | 7-09-08      |             |     | 田         | 2017-09-08       |                 |       |     |
| Pracownik |      |       | Raport  | t Kosztów nr |             |     |           | Waluta           |                 |       |     |
| Dodaj     |      |       |         |              |             |     |           | PLN              |                 |       | •   |
|           |      |       |         |              |             |     |           | Dział            |                 |       |     |
|           |      |       |         |              |             |     |           |                  |                 |       | •   |
|           |      |       |         |              |             |     |           | 🖂 Ceny Brutto    |                 |       |     |
| Artykuł   | Opis | Ilość | Mi      | Cena         | Kwota z VAT | VAT | Kwota VAT | Konto            | Data deklaracji | Dział | Тур |
|           | •    | 0,000 |         | 0,0000000    | 0,00        | •   | 0,00      | •                |                 |       | •   |
|           |      |       |         |              | Nowy wier   | SZ  |           |                  |                 |       |     |

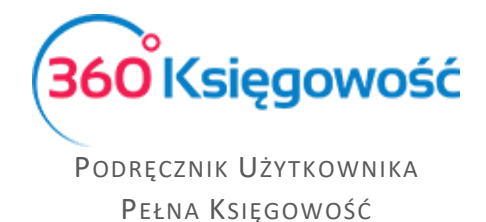

Aby dodać nową osobę należy kliknąć **Nowy pracownik odpowiedziany** i uzupełnić kartę pracownika.

| 1 | Dane Firmy                          | Ustawienia Ogólne | Ustawienia Finansów | Ustawienia Pozostałe |
|---|-------------------------------------|-------------------|---------------------|----------------------|
| l |                                     |                   |                     | Pracownik - zakupy   |
| l | Nowy pracownik odpowiedzialny Edytu |                   |                     | XLS                  |
| I | Nazwa                               |                   | Rachunek bankowy    |                      |
| 1 | Pracownik                           |                   |                     |                      |

| lazwa               |            |                  |  |
|---------------------|------------|------------------|--|
| Ilica i numer domu  |            | Telefon          |  |
| Kod pocztowy Miasto |            | Telefon 2        |  |
| Vojewództwo         |            | E-mail           |  |
| (raj<br>POLSKA      | Waluta PLN | Rachunek bankowy |  |

Nazwa – imię i nazwisko pracownika.

**Ulica i numer domu, Kod pocztowy, Miasto, Województwo** – Uzupełnij dane adresowe pracownika.

Telefon, Telefon 2, E-mail – Dodaj dane kontaktowe pracownika.

**Kraj** – domyślnie ustawiony kraj to Polska, ale w razie potrzeby można go zmienić. Jeśli brakuje kraju do wyboru, można dodać go w menu Ustawienia > Ogólne ustawienia > Kraje.

**Waluta** – Domyślnie jest to PLN. Jeśli pracownik rozlicza się w innej walucie, można zmienić walutę. Można dodać brakujący kod waluty w Ustawienia > Ogólne ustawienia > Waluty.

**Rachunek bankowy** – wprowadź konto bankowe pracownika, tak, żeby można dokonać wypłaty zaliczki lub poniesionych przez danego pracownika wydatków. Wypłata nastąpi po rozliczeniu dokumentów przekazanych przez osobę odpowiedzialną.

#### Ważne !!

Wszystkie rozliczenia pracowników lub innych osób odpowiedzialnych za powstawanie kosztów rejestrowane są na domyślnym koncie:

• 23400 – rozliczenia z pracownikami.

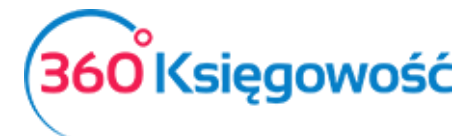

Nie należy dodawać nowych kont do planu kont dla pracowników. W programie można stworzyć raport, w którym będą sumy zobowiązań wobec pracowników oraz należności wobec pracowników w menu **Zakupy > Okresowy raport zobowiązań**. W menu rozwijalnym należy wybrać **Zobowiązania wobec pracowników** oraz uzupełnić pozostałe pola i kliknąć Otrzymaj raport. Sumy zapisów raportu będą widoczne w Księdze Głównej jako saldo konta 23400.

#### Projekty

Aby zachować szczegółowe dane o dochodach i kosztach, dodaj projekty w menu Ustawienia

> Ustawienia pozostałe > Projekty.

Kliknij Nowy projekt i wypełnij kartę projektu.

| Karta projektu |       | ×                |
|----------------|-------|------------------|
| Kod            | Nazwa | Data zakończenia |
|                |       | <b>6</b>         |
|                |       | Dodaj Anuluj     |

Kod – wprowadź kod projektu. Maksymalna długość kodu wynosi 20 znaków.

Nazwa – wpisz nazwę / opis projektu.

**Data zakończenia** – pole może pozostać puste. Podaj datę zakończenia projektu, kiedy jest to czasochłonny projekt lub którego data zakończenia jest znana z wyprzedzeniem. Podczas wprowadzania transakcji można wybrać projekty, których data zakończenia jest pusta lub późniejsza niż data transakcji.

Wszystkie projekty zawarte w programie są wymienione na liście projektów w menu Ustawienia > Ustawienia pozostałe > Projekty.

| 1 | Dane Firmy               | Ustawienia Ogólne | Ustawienia Finansów | Ustawienia Pozostałe |            |
|---|--------------------------|-------------------|---------------------|----------------------|------------|
|   |                          |                   |                     | Projekty             |            |
|   | Nowy Projekt Edytuj Usuń |                   |                     |                      | XLS        |
|   | Kod                      | ₽ Nazwa           | P Data              | a zakończenia        | Q          |
|   | Projekt 1                | Projekt 1         |                     |                      | 2017-12-31 |
|   | Projekt 2                | projekt 2         |                     |                      | 2018-06-30 |

Listę można zapisać w formacie PDF i Excel, klikając odpowiednio na ikony w górnym prawym rogu ekranu. Jeśli istnieje wiele projektów, można wyszukiwać konkretny projekt za pomocą filtrów umieszczonych pod znaczkiem **Lupy** przy nagłówku listy projektów. Możesz używać wielu filtrów naraz. Klikając znak lupy, filtr w wybranej kolumnie, pojawia się w nagłówku. Użyj słowa wyszukiwania lub zakresu dat, aby filtrować dane. Filtr zostanie anulowany przez naciśnięcie przycisku **Pokaż wszystko**.

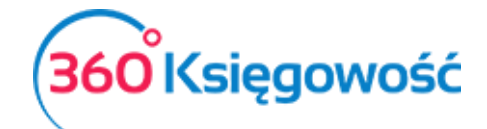

| Pokaž wszystko |
|----------------|
|                |
| +              |
|                |
| Szukaj         |
|                |

Możesz zmodyfikować istniejące projekty klikając na nie. Możesz usunąć dołączone lub niepotrzebne projekty klikając **Usuń** lub klikając na znak na liście wybranego projektu na końcu wiersza.

#### Wykorzystanie projektów do transakcji

Wprowadzane transakcje można łączyć z projektami na fakturach sprzedaży, fakturach zakupu, wyciągach z rachunków, płatnościach, kartach środków trwałych i magazynach.

W fakturach sprzedaży i zakupu, zestawieniach kosztów dotyczących raportowania, można określić projekt w nagłówku dokumentu lub w wierszu artykułu.

Jeśli cały dokument jest powiązany z jednym projektem, wybierz projekt z listy rozwijanej po prawej stronie nad wierszami tabeli. W tym przypadku wszystkie wprowadzone wiersze są automatycznie skojarzone z wybranym projektem.

| + Nowy rachunek        | Edytuj 😭 Usuń     |       |       |       |                       |             | $\bigcirc$ | (■Lista) (     | $\supset$ |         |                           |                 |   | (1) Transakcja R | G21 (  |
|------------------------|-------------------|-------|-------|-------|-----------------------|-------------|------------|----------------|-----------|---------|---------------------------|-----------------|---|------------------|--------|
| Dostawca               |                   |       |       | D     | ata faktury           |             |            | Termin platnos | ici       |         | Data księgowania          |                 |   |                  |        |
| 88                     |                   |       |       |       | 2017-08-25            |             |            | 2017-08-25     |           |         | 2017-08-25                |                 |   |                  |        |
| Adres                  |                   |       |       | N     | umer dokumentu        |             |            |                |           |         | Waluta                    |                 |   |                  |        |
|                        |                   |       |       |       | 1000                  |             |            |                |           |         | PLN                       |                 |   |                  |        |
|                        |                   |       |       | R     | Rachunek bankowy Proj |             |            |                |           | Projekt |                           |                 |   |                  |        |
|                        |                   |       |       |       |                       |             |            |                |           | -       | Projekt 1                 |                 |   |                  |        |
| 🔲 Zakup Środków Trv    | alych             |       |       |       |                       |             |            |                |           |         | Ceny Brutto               |                 |   |                  |        |
| Artykuł                | Opis              | Ilość |       | Miara | Cena                  | Kwota netto |            | VAT            | Kwota VAT |         | Konto                     | Data deklaracji | р | Magazyn          | Тур    |
| Biuro                  | Materiały biurowe |       | 1,000 | szt.  | 500,                  | 00          | 500,00     | 23%            | 11        | 15,00   | 40130 - Materiały biurowe | 2017-08-25      | B |                  | Р      |
| Platność natychmiastow | va                |       |       |       |                       |             |            |                |           |         | Kwota netto               |                 |   |                  | 500,00 |
|                        |                   |       |       |       |                       |             |            |                |           |         | Kwota VAT                 |                 |   |                  | 115,00 |
| Kwota                  | Data platności    |       |       |       |                       |             |            |                |           |         | Zaokräglenie              |                 |   |                  | 0,00   |
|                        | 0,00              |       |       |       |                       |             |            |                |           |         | Suma                      |                 |   |                  | 615,00 |
| (Kopiuj) Utwó          | rz korektę        |       |       |       |                       |             |            |                |           |         |                           |                 |   |                  |        |

Jeśli wprowadzony dokument jest powiązany z kilkoma projektami lub tylko część dokumentu jest powiązana z projektem, należy przypisać projekt w wierszu artykułu w kolumnie "P".

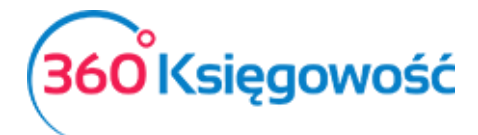

| Dostawca              |                   |       | Da     | ita faktury    |             | T         | ermin platnośc |           |       | Data księgowania          |                 |     |         |        |
|-----------------------|-------------------|-------|--------|----------------|-------------|-----------|----------------|-----------|-------|---------------------------|-----------------|-----|---------|--------|
| gg                    |                   |       | 2      | 2017-08-25     |             |           | 2017-08-25     |           |       | 2017-08-25                |                 |     |         |        |
| Adres                 |                   |       | Nu     | ımer dokumentu |             |           |                |           |       | Waluta                    |                 |     |         |        |
|                       |                   |       | 1      | 10001          |             |           |                |           |       | PLN                       |                 |     |         |        |
|                       |                   |       | Ra     | chunek bankowy |             |           |                |           |       | Projekt                   |                 |     |         |        |
| 🔲 Zakup Środków Tr    | rwelych           |       |        |                |             |           |                |           |       | 🗹 Ceny Brutto             |                 |     |         |        |
| Artykuł               | Opis              | IloŚć | Miara  | Cena           | Kwota z VAT | VA        | AT             | Kwota VAT |       | Konto                     | Data deklaracji | р   | Magazyn | Тур    |
| Biuro                 | Materiały biurowe | 1,000 | ) szt. | 500,00         |             | 500,00 23 | 396            |           | 93,50 | 40130 - Materiały biurowe | 2017-08-25      | -71 |         | Р      |
| Platność natychmiasto | owa               |       |        |                |             |           |                |           |       | Kwota netto               |                 | 1   |         | 406,50 |
|                       |                   |       |        |                |             |           |                |           |       | Kwota VAT                 |                 |     |         | 93,50  |
| Kwota                 | Data platności    |       |        |                |             |           |                |           |       | Zaokrąglenie              |                 |     |         | 0,00   |
|                       | 0,00              |       |        |                |             |           |                |           |       | Suma                      |                 |     |         | 500,00 |
| (Kopluj) (Utw         | vórz korektę      |       |        |                |             |           |                |           |       |                           |                 |     |         |        |

W artykule kwota nie może być częściowo związana z projektem. Zawsze wykonaj pełny podział kwoty.

| pis alokacji | Ilość      |       |       | Suma alokacji |      |
|--------------|------------|-------|-------|---------------|------|
| zakupy       |            |       | 1     | 40 00         | 0,00 |
| Opis         | Alokacja % | Ilość |       | Kwota         | P    |
| Projekt 1    | 50,00      |       | 0,500 | 20 000,00     |      |
| projekt 2    | 50,00      |       | 0,500 | 20 000,00     |      |
|              | 100,00     |       | 1,00  | 40 000,00     |      |

Lub

| Opis alokacji | Ilość      |       | Suma alokacji |      |
|---------------|------------|-------|---------------|------|
| zakupy        |            | 1     | 40 00         | 0,00 |
| Opis          | Alokacja % | Ilość | Kwota         | P    |
| Projekt 1     | 50,00      | 0,500 | 20 000,00     |      |
| Projekt 3     | 50,00      | 0,500 | 20 000,00     |      |
| projekt 2     | 0,00       | 0,000 | 0,00          |      |
|               | 100,00     | 1,00  | 40 000,00     |      |

#### Ważne !!

W karcie środków trwałych skorzystaj z alokacji projektu, aby można było, w razie potrzeby, wskazać częściowe księgowanie projektów dotyczących środków trwałych.

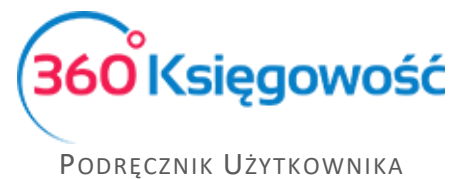

Pełna Księgowość

W menu **Płatności > Transakcje** można powiązać transakcje z innymi rodzajami przychodów i innymi rodzajami rozchodów zarówno w Banku jak i w Kasie. W kolumnie "P" wybierz projekt, którego dotyczy dany rozchód lub przychód.

| + Nowa płatność               | Edytuj 🕅 Usuń  |       |            |      | (        | List  | a płatności  | Wybór banku | lub kasy | D                         |   |            | Transakcja WB-17 |
|-------------------------------|----------------|-------|------------|------|----------|-------|--------------|-------------|----------|---------------------------|---|------------|------------------|
| Nazwa Banku                   |                |       |            |      |          |       | Saldo        |             |          |                           |   |            |                  |
| Bank PLN                      |                |       |            |      |          |       |              |             |          |                           |   |            | 0,76             |
| Rodzaj transakcji             |                | Da    | ita        |      |          |       | Numer dokume | ntu         |          | Walut                     | a |            |                  |
| Inne rozchody                 |                | ~ 2   | 2017-07-26 |      |          |       | 9            |             |          | PLN                       |   |            |                  |
|                               |                |       |            |      |          |       |              |             |          |                           |   |            | 🐼 Kwota z VAT    |
| Konto                         | Opis           | Ilość |            | Cena |          | Kwota |              | Kwota VAT   |          | VAT                       | Р | -          | Data deklaracji  |
| 40265 - Usługi bankowe        | Usługi bankowe |       | 1,000      |      | 1 500,00 |       | 1 500,00     |             | 0,00     | Nie podlega opodatkowaniu |   |            |                  |
| Nazwa partnera lub opis trans | akcji          |       |            |      |          |       |              |             |          | Kwota                     |   | $\bigcirc$ | -1 500,00        |
| Kopiuj                        |                |       |            |      |          |       |              |             |          |                           |   |            |                  |

Po zatwierdzeniu transakcji przypisanie do kont oraz projektów można sprawdzić klikając kafelek "Transakcja" w górnym, prawym rogu strony.

| Transakcja       |                         |        |                |          |           |
|------------------|-------------------------|--------|----------------|----------|-----------|
| Kod transakcji   | Transakcja bankowa (WB) | Waluta | PLN            |          |           |
| Numer            | 17                      | Kurs   | 1,0000000      |          |           |
| Data transakcji  | 2017-07-26              |        |                |          |           |
| Dokument         | 9                       |        |                |          |           |
| Konto            |                         |        | Opis           | Winien   | Ma        |
| 13010 - bank     |                         |        | Inne rozchody  | 0,00     | 1 500,00  |
| 40265 - Usługi b | ankowe                  |        | Usługi bankowe | 1 500,00 | 0,00      |
|                  |                         |        |                | 1 500,00 | 1 500,00  |
| Alokacja projekt | tu                      |        |                |          |           |
| Konto            |                         |        | Naz            | wa       | Kwota     |
| 40265 Usługi ba  | inkowe                  |        | Projekt 1      |          | -1 500.00 |

W obrocie magazynowym możesz przydzielić artykuły do projektu, aby przechowywać dane dotyczące przychodów i rozchodów danego projektu. Wybierz projekt z kolumny "P" w wierszu dokumentu PZ danego artykułu.

| Data            |           |   | Rodzaj                |             |       |      |        |           |                |        |
|-----------------|-----------|---|-----------------------|-------------|-------|------|--------|-----------|----------------|--------|
| 2017-01-01      |           |   | Przyjęcie do magazynu |             |       | ~    |        |           |                |        |
| Magazyn         |           |   |                       |             |       |      |        |           |                |        |
| Magazyn Główny  |           | * |                       |             |       |      |        |           |                |        |
| Numer dokumentu |           |   | Notatki               |             |       |      |        |           |                |        |
| PZ1             |           |   | Bilans otwarcia       |             |       |      |        |           |                |        |
| Artykuł         | Opis      |   |                       | Ilość       | Miara | Cena |        | Kwota     | Konto          | Р      |
| artykul         | ▼ artykul |   |                       | 100,000     | szt.  |      | 900,00 | 90 000,00 | 34000 - Towary | •      |
|                 |           |   |                       | Nowy wiersz |       |      |        |           | -              | 1      |
|                 |           |   |                       |             |       |      |        |           | Zapisz         | Anuluj |

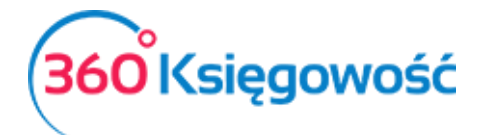

| Opis alokacji |            | Ilość   |     |
|---------------|------------|---------|-----|
| artykul       |            |         | 100 |
| Opis          | Alokacja % | Ilość   | P   |
| Projekt 1     | 0          | 0,000   |     |
| Projekt 3     | 100        | 100,000 |     |
| projekt 2     | 0          | 0,000   |     |
|               | 100,00     | 100,00  |     |

Projekt określony w karcie środka trwałego dotyczy konkretnych środków trwałych. Rachunkowość projektu jest odnotowywana w sprawozdaniu rzeczowych aktywów trwałych z taką samą proporcją, jaka jest w karcie środka trwałego. Przykładowo, przy dodawaniu amortyzacji, podział projektu na kwoty amortyzacji odpowiada podanemu podziałowi w karcie Środka Trwałego.

| zwa                                                                                       |                                       |                                                                                                    |                                                 | Numer inwentarza                                                                                        |          |
|-------------------------------------------------------------------------------------------|---------------------------------------|----------------------------------------------------------------------------------------------------|-------------------------------------------------|----------------------------------------------------------------------------------------------------|----------|
| Samochód                                                                                  |                                       |                                                                                                    |                                                 | 2                                                                                                    |          |
| upa Środków Trwałych                                                                      |                                       | Metoda naliczania amortyzacji                                                                       |                                                 | Stawka (%)                                                                                              |          |
| Środki transportu                                                                         | ×                                     | Metoda Liniowa                                                                                      | ~                                               |                                                                                                    | 25,0     |
| acownik Odpowiedzialny                                                                    |                                       | Lokalizacja Środków Trwałych                                                                        |                                                 | Kwota dofinansowania                                                                                    |          |
|                                                                                           | •                                     |                                                                                                    |                                                 |                                                                                                    | 10 000,0 |
| tatki                                                                                     |                                       |                                                                                                    |                                                 |                                                                                                    |          |
|                                                                                           |                                       |                                                                                                    |                                                 |                                                                                                    |          |
| Alokacja Centrum Kosztów Alokacja<br>Data zakupu                                          | projektu                              | Początkowa data amortyzacji                                                                         |                                                 | Data uplynnienia                                                                                        |          |
| Alokacja Centrum Kosztów Alokacja<br>Data zakupu                                          | projektu<br>2017-05-01                | Początkowa data amortyzacji                                                                         | 2017-06-01                                      | Data uplynnienia                                                                                        |          |
| Alokacja Centrum Kosztów Alokacja<br>Data zakupu<br>Data ostatniego zakupu                | projektu<br>2017-05-01                | Początkowa data amortyzacji<br>Data ostatniej amortyzacji                                           | 2017-06-01                                      | Data uplynnienia<br>Przyczyna likwidacji                                                                |          |
| Alokacja Centrum Kosztów Alokacja<br>Data zakupu<br>Data ostatniego zakupu                | 2017-05-01<br>2017-07-04              | Początkowa data amortyzacji<br>Data ostatniej amortyzacji                                           | 2017-06-01<br>2017-08-31                        | Data uplynnienia<br>Przyczyna likwidacji<br><b>0</b>                                                    |          |
| Alokacja Centrum Kosztów<br>Data zakupu<br>Data ostatniego zakupu<br>Cena zakupu          | 2017-05-01<br>2017-07-04              | Początkowa data amortyzacji<br>Data ostatniej amortyzacji<br>Amortyzacja całkowita                  | 2017-06-01<br>2017-08-31                        | Data uplynnienia<br>Przyczyna likwidacji<br><b>0</b><br>Zysk z likwidacji                               |          |
| Alokacja Centrum Kosztów Alokacja<br>Data zakupu<br>Data ostatniego zakupu<br>Cena zakupu | 2017-05-01<br>2017-07-04<br>12 190,00 | Początkowa data amortyzacji<br>Data ostatniej amortyzacji<br>Amortyzacja całkowita                  | 2017-06-01<br>2017-08-31<br>587,30              | Data upłynnienia<br>Przyczyna likwidacji<br><b>0</b><br>Zysk z likwidacji                               | 0,00     |
| Alokacja Centrum Kosztów<br>Data zakupu<br>Data ostatniego zakupu<br>Cena zakupu          | 2017-05-01<br>2017-07-04<br>12 190,00 | Początkowa data amortyzacji<br>Data ostatniej amortyzacji<br>Amortyzacja całkowita<br>Wartość netto | 2017-06-01<br>2017-08-31<br>587,30              | Data upłynnienia<br>Przyczyna likwidacji<br><b>0</b><br>Zysk z likwidacji<br>Zysk / Strata z likwidacji | 0,00     |
| Alokacja Centrum Kosztów<br>Data zakupu<br>Data ostatniego zakupu<br>Cena zakupu          | 2017-05-01<br>2017-07-04<br>12 190,00 | Początkowa data amortyzacji<br>Data ostatniej amortyzacji<br>Amortyzacja całkowita<br>Wartość netto | 2017-06-01<br>2017-08-31<br>587,30<br>11 602,70 | Data upłynnienia<br>Przyczyna likwidacji<br>O<br>Zysk z likwidacji<br>Zysk / Strata z likwidacji        | 0,00     |

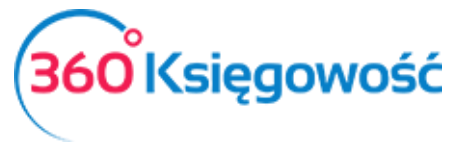

#### Raport projektów

W menu Finanse > Raport projektów możesz stworzyć raport projektów, które masz w swojej firmie.

| Raport projektu                      |                       |        |            |          |                      |        |           |                 |
|--------------------------------------|-----------------------|--------|------------|----------|----------------------|--------|-----------|-----------------|
|                                      | Od                    |        | Do         |          | Typ raportu          |        | Kolejność |                 |
| Bieżący miesiąc<br>Poprzedni miesiac | 2017-08-01            |        | 2017-08-31 | <b>m</b> | Wszystko             | $\sim$ | Projekt   | ~               |
| Bieżący rok                          | Poziom szczegółowości |        | Projekt    |          | Konto Księgi Głównej |        |           |                 |
| Poprzedni rok                        | Szczegółowy           | $\sim$ |            | •        |                      | •      |           | Otrzymaj Raport |

Wybierz okres czasu lub wprowadź datę rozpoczęcia i zakończenia okresu sprawozdawczego w polu "od" i "do".

**Typ raportu** - Wskaż, czy chcesz sporządzić raport wszystkich projektów, czy wybrany projekt został zakończony lub nie.

**Kolejność** – Wskaż, czy na raporcie najpierw ma się pokazywać projekt (pojawi się informacja o projekcie i kontach do niego wykorzystanych), czy konto księgowe (pojawi się informacja o koncie księgowym wraz z nazwą projektu).

**Poziom szczegółowości** – wybierz raport szczegółowy lub ogólny. W szczegółowym raporcie o projektach znajdują się dane o wykorzystaniu projektu, kontach księgi głównej i transakcjach księgi głównej. Raport jest informacją o projekcie wraz z kontami księgi głównej. Wybierając Raport ogólny można utworzyć raport z projektów wraz z bilansem początkowym. Aby tak zrobić zaznacz pole "z bilansem początkowym".

Projekt - wybierz konkretny projekt, jeśli chcesz sporządzić raport dotyczący danego projektu.
Konto Księgi Głównej - możesz sporządzić raport dotyczący jednego z projektów na koncie księgi głównej.

Po wprowadzeniu kryteriów tworzymy raport naciskając przycisk "Otrzymaj raport". Raport można zapisać w formacie PDF i Excel, klikając ikonę **PDF** lub **XLS** w górnym rogu ekranu.

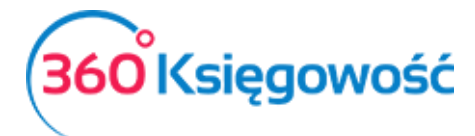

| Raport projektu |                               |        |                     |         |                        |        |           |                 |
|-----------------|-------------------------------|--------|---------------------|---------|------------------------|--------|-----------|-----------------|
|                 | Od                            |        | Do                  | Typ rap | ortu                   |        | Kolejność |                 |
| Bieżący miesiąc | 2017-01-01                    |        | 2017-09-13          | Wszys   | tko                    | $\sim$ | Projekt   | ~               |
| Bieżący rok     | Poziom szczegółowości F       | rojekt | Konto Księgi Główne |         | Z bilansem początkowym |        |           |                 |
| Poprzedni rok   | Ogólny ~                      |        | ▼                   |         | ▼ ☑                    |        |           | Otrzymaj Raport |
|                 |                               |        |                     |         |                        |        |           | XLS             |
|                 | Konto                         |        |                     |         | Przychód               |        | Koszt     | Kwota           |
| Projekt: m2     |                               |        |                     |         |                        |        |           | 0,00            |
| 02004           | Środki transportu             |        |                     |         | 0,00                   |        | 1 500,00  | -1 500,00       |
| 40000           | Amortyzacja                   |        |                     |         | 0,00                   |        | 11,46     | -11,46          |
| 40001           | Amortyzacja - NKUP            |        |                     |         | 0,00                   |        | 75,20     | -75,20          |
| 40130           | Materiały biurowe             |        |                     |         | 0,00                   |        | 4 450,00  | -4 450,00       |
| 40230           | Dzierżawy, czynsze i leasingi |        |                     |         | 0,00                   |        | 113,40    | -113,40         |
| 40272           | Doradztwo                     |        |                     |         | 0,00                   |        | 132,30    | -132,30         |
| 40274           | Ekspertyzy                    |        |                     |         | 0,00                   |        | 1 183,00  | -1 183,00       |
|                 |                               |        |                     |         | 0,00                   |        | 7 465,36  | -7 465,36       |
| Projekt: m2     |                               |        |                     |         |                        |        |           | -7 465,36       |
| Projekt: nowy 1 |                               |        |                     |         |                        |        |           | 0,00            |
| 02004           | Środki transportu             |        |                     |         | 0,00                   |        | 3 500,00  | -3 500,00       |
| 40000           | Amortyzacja                   |        |                     |         | 0,00                   |        | 159,16    | -159,16         |
| 40001           | Amortyzacja - NKUP            |        |                     |         | 0,00                   |        | 87,50     | -87,50          |
| 40130           | Materiały biurowe             |        |                     |         | 0,00                   |        | 1 050,00  | -1 050,00       |
| 40230           | Dzierżawy, czynsze i leasingi |        |                     |         | 0,00                   |        | 264,60    | -264,60         |
| 40272           | Doradztwo                     |        |                     |         | 0,00                   |        | 14,70     | -14,70          |
| 40274           | Ekspertyzy                    |        |                     |         | 0,00                   |        | 507,00    | -507,00         |
|                 |                               |        |                     |         | 0,00                   |        | 5 582,96  | -5 582,96       |
| Projekt: nowy 1 |                               |        |                     |         |                        |        |           | -5 582,96       |
|                 |                               |        |                     |         | 0,00                   |        | 13 048,32 | -13 048,32      |

#### Raport projektu według okresu

Raport projektu według okresu pokazuje nam informacje o projekcie według danego okresu.

Okres – wybieramy okres za jaki mamy wygenerować raport.

**Ilość okresów** – ilość okresów do porównania.

Data – data na jaki dzień ma być sporządzony raport.

Suma okresów – zaznacz to pole, jeśli wartości z danych okresów mają się sumować.

Projekt – wybierz projekt do raportu.

Konto Księgi Głównej – wybierz konto z planu kont, które chcesz zanalizować.

Po wybraniu parametrów klikamy "Otrzymaj raport". Raport możemy zapisać do PDF lub XLS.

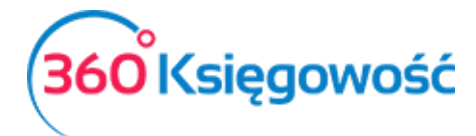

| Raport pro   | ojektów wg okresu          |              |        |               |                      |                 |
|--------------|----------------------------|--------------|--------|---------------|----------------------|-----------------|
|              |                            | Okres        |        | Ilość okresów | Data                 |                 |
| Miesiące bie | żącego roku                | Rok          | $\sim$ | 2             | 2017-09-13           |                 |
| Bieżący i po | przedni rok                | Suma okresów |        | Projekt       | Konto Ksiegi Głównej |                 |
| Od początku  | i miesiąca i porównanie    |              |        |               | •                    | •               |
| Od początku  | roku i porównanie          |              |        |               |                      |                 |
| Ten sam mie  | esiąc w poprzednich latach |              |        |               |                      | Otrzymaj Raport |
|              |                            |              |        |               |                      | XLS             |
|              |                            |              |        | 2017-01-01 -  | 2016-01-01 -         |                 |
|              | Kont                       | 0            |        | 2017-09-13    | 2016-12-31           | Razem           |
| Projekt: m   | 2                          |              |        |               |                      |                 |
| 02004        | Środki transportu          |              |        | -1 500,00     | 0,00                 | -1 500,00       |
| 40000        | Amortyzacja                |              |        | -11,46        | 0,00                 | -11,46          |
| 40001        | Amortyzacja - NKUP         |              |        | -75,20        | 0,00                 | -75,20          |
| 40130        | Materiały biurowe          |              |        | -4 450,00     | 0,00                 | -4 450,00       |
| 40230        | Dzierżawy, czynsze i le    | asingi       |        | -113,40       | 0,00                 | -113,40         |
| 40272        | Doradztwo                  |              |        | -132,30       | 0,00                 | -132,30         |
| 40274        | Ekspertyzy                 |              |        | -1 183,00     | 0,00                 | -1 183,00       |
|              |                            |              |        | -7 465,36     | 0,00                 | -7 465,36       |
| Projekt: no  | wy 1                       |              |        |               |                      |                 |
| 02004        | Środki transportu          |              |        | -3 500,00     | 0,00                 | -3 500,00       |
| 40000        | Amortyzacja                |              |        | -159,16       | 0,00                 | -159,16         |
| 40001        | Amortyzacja - NKUP         |              |        | -87,50        | 0,00                 | -87,50          |
| 40130        | Materiały biurowe          |              |        | -1 050,00     | 0,00                 | -1 050,00       |
| 40230        | Dzierżawy, czynsze i le    | asingi       |        | -264,60       | 0,00                 | -264,60         |
| 40272        | Doradztwo                  |              |        | -14,70        | 0,00                 | -14,70          |
| 40274        | Ekspertyzy                 |              |        | -507,00       | 0,00                 | -507,00         |
|              |                            |              |        | -5 582,96     | 0,00                 | -5 582,96       |
|              |                            |              |        | -13 048.32    | 0.00                 | -13 048.32      |

#### Raport projektów według centrum kosztów

Raport projektów według centrum kosztów sporządzamy w menu Finanse > Raport projektów według centrum kosztów, uzupełniając o okres, za który chcemy sporządzić raport oraz który projekt i które centrum kosztów będziemy analizować.

| Raport projektów | wg centrum kosztów |                 |                                                                                                    |
|------------------|--------------------|-----------------|----------------------------------------------------------------------------------------------------|
|                  | Od                 | Do              |                                                                                                    |
| Bieżący miesiąc  | 2017-08-01         | ₩ 2017-08-31    | <b></b>                                                                                                    |
| Bieżący rok      | Projekt            | Centrum kosztów |                                                                                                    |
| Poprzedni rok    |                    | •               | ▼ Otrzymaj Raport                                                                                                    |
|                  |                    |                 | (Internet internet in |
|                  |                    | Centrum kosztów | Kwota                                                                                                    |
| Projekt          | m2                 |                 |                                                                                                    |
|                  | marketig           |                 | 106,68                                                                                                    |
|                  | sprzedaz           |                 | 106,68                                                                                                    |
|                  | m2 Suma            |                 | 213,36                                                                                                    |
| Projekt          | nowy 1             |                 |                                                                                                    |
|                  | marketig           |                 | -106,66                                                                                                    |
|                  | sprzedaz           |                 | -106,66                                                                                                    |
|                  | nowy 1 Suma        |                 | -213,32                                                                                                    |
|                  | Suma               |                 | 0,04                                                                                                    |

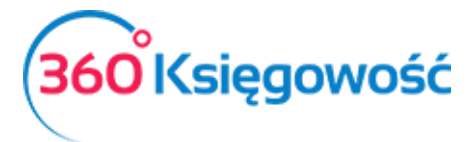

#### Centra kosztów

Używaj centrum kosztów do szczegółowego księgowania i analizowania kosztów działalności firmy. Możesz dodać centrum kosztów w menu Ustawienia > Ustawienia pozostałe > Centrum kosztów. Kliknij przycisk Nowe centrum kosztów i wypełnij kartę.

| Dane Firmy           | Ustawienia Ogólne | Ustawienia Finansów | Ustawienia Po    | zostałe |
|----------------------|-------------------|---------------------|------------------|---------|
|                      |                   |                     | Centrum kosztóv  | v       |
| Nowe Centrum Kosztów | Edytuj            |                     |                  | XLS     |
| Kod                  | P Nazwa           | م                   | Data zakończenia | Q       |
| marketig             | marketig          |                     |                  |         |
| sprzedaz             | sprzedaz          |                     |                  |         |

Kod – wskaż kod centrum kosztów. Maksymalna długość kodu wynosi 20 znaków.

Nazwa – Nazwa centrum kosztowego.

Data zakończenia – wskaż datę, po której nie będziesz księgować żadnych dodatkowych kosztów związanych z tym centrum kosztowym. To pole również może zostać puste.

| Nazwa    | Data zakończenia  |                                 |
|----------|-------------------|---------------------------------|
| marketig |                   |                                 |
|          | Nazwa<br>marketig | Nazwa Data zakończenia marketig |

Możesz zobaczyć wszystkie centra kosztowe w programie na liście. Możesz zapisać listę centr kosztowych w formacie PDF i Excel, klikając w górnym prawym rogu ikonę PDF lub XLS. W przypadku, gdy jest bardzo dużo centrów kosztów, aby ułatwić wyszukiwanie, możesz użyć filtrów, które znajdują się pod znaczkiem Lupy przy każdej kolumnie. Można używać kilku filtrów w tym samym czasie. Filtr można anulować naciskając przycisk "Pokaż wszystko". Możesz zmienić istniejące centra kosztów klikając Edytuj. Kliknij Usuń, aby usunąć centrum kosztów lub kliknij na końcu wybranej linii czerwony znak 💌. Możesz usunąć tylko te centra kosztów, które nie zostały nigdzie użyte.

#### Wykorzystanie centrum kosztów do transakcji

Centrum kosztów można używać do faktur zakupu, faktur sprzedaży, raportów kosztowych, pracowników odpowiedzialnych za płatności (inne rozchody, inne przychody), wpisach do Księgi Głównej, transakcjach magazynowych i dokumenty wychodzące, kartach środków trwałych. Możesz określić koszt w kolumnie "K" w artykule transakcji, którą wprowadzasz. 360 Księgowość

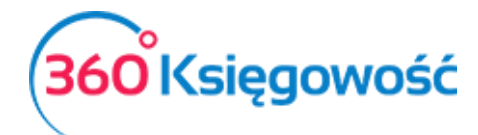

| 📃 Zakup Środ    | ków Trwałych   |       | Ceny Brutto |          |             |     |           |                          |                 |   |            |              |
|-----------------|----------------|-------|-------------|----------|-------------|-----|-----------|--------------------------|-----------------|---|------------|--------------|
| Artykuł         | Opis           | Ilość | M           | Cena     | Kwota netto | VAT | Kwota VAT | Konto                    | Data deklaracji | К | Р          | Тур          |
| Ekspert         | Ekspertyzy     | 1,000 | h           | 1 690,00 | 1 690,00    | 23% | 388,70    | 40274 - Ekspertyzy       | 2017-07-15      |   |            | U            |
| Płatność natych | miastowa       |       |             |          |             |     |           | Kwota netto<br>Kwota VAT | 1               | 1 | 1 69<br>38 | 0,00<br>8,70 |
| KWOta           | 0,00           |       |             |          |             |     |           | Suma                     |                 |   | 2 078      | 3,70         |
| Kopiuj          | Utwórz korektę |       |             |          |             |     |           |                          |                 |   |            |              |

| Opis alokacji | Ilość      |       | Suma alokacji |     |
|---------------|------------|-------|---------------|-----|
| Ekspertyzy    |            | 1     | 1 69          | 0,0 |
| Opis          | Alokacja % | Ilość | Kwota         | Ρ   |
| 1             | 0,00       | 0,000 | 0,00          |     |
| 2             | 0,00       | 0,000 | 0,00          |     |
| 3             | 0,00       | 0,000 | 0,00          |     |
| 4             | 80,00      | 0,800 | 1 352,00      |     |
| 5             | 20,00      | 0,200 | 338,00        |     |
| marketig      | 0,00       | 0,000 | 0,00          |     |
| sprzedaz      | 0,00       | 0,000 | 0,00          | E   |
| zarzad        | 0,00       | 0,000 | 0,00          |     |
|               | 100,00     | 1,00  | 1 690,00      |     |

Koszty w centrum kosztów powinny być rozdzielone w pełnej wartości - wykonaj pełen podział kwoty z faktury, tak jak na powyższym obrazie. Jeśli księgujesz dokument, a centrum kosztów jest częścią kwoty z dokumentu, dodaj kilka artykułów lub wierszy dla tego kosztu. W jednym wierszu znajdzie się linia z kosztem danego centrum, a inne, które nie są powiązane z kosztami, zostaną puste.

#### Raport centrum kosztów

Raport dotyczące centrum kosztów można stworzyć w menu Finanse > Raport centrum kosztów.

| Raport centrum k                     | osztów                |        |                 |   |                      |        |                 |        |
|--------------------------------------|-----------------------|--------|-----------------|---|----------------------|--------|-----------------|--------|
|                                      | Od                    |        | Do              |   | Typ raportu          |        | Kolejność       |        |
| Bieżący miesiąc<br>Poprzedni miesiac | 2017-08-01            | ₩      | 2017-08-31      | ₩ | Wszystko             | $\sim$ | Centrum Kosztów | $\sim$ |
| Bieżący rok                          | Poziom szczegółowości |        | Centrum kosztów |   | Konto Księgi Głównej |        |                 |        |
| Poprzedni rok                        | Szczegółowy           | $\sim$ |                 | • |                      | •      | Otrzymaj Ra     | aport  |

Podczas sporządzania raportu centrum kosztów wybierz okres, dla którego chcesz uzyskać przegląd, lub wprowadź daty od początku i końca żądanego okresu w polach "od" i "do".

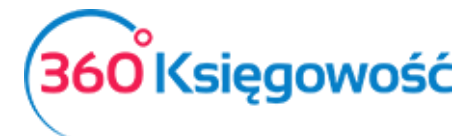

**Typ raportu** - określ, czy chcesz sprawdzić centra kosztów aktywne, zakończone lub wszystkie. **Kolejność** – wybierz, w jakiej kolejności chcesz widzieć dane, czy według centrum kosztowego, czy według konta księgowego.

**Poziom szczegółowości** - wybierz jaki ma być raport, szczegółowy czy ogólny. W raporcie ogólnym raport pokazuje ogólne zapisy na kontach księgowych. Raport szczegółowy pokazuje wykorzystanie kosztów wraz z kontem, numerem transakcji oraz opisem.

Centrum kosztów – wybierz, które centrum kosztów chcesz analizować.

Konto Księgi Głównej - wybierz konto księgowe, które chcesz analizować.

Po uzupełnieniu danych i kliknięciu przycisku "Otrzymaj raport" generujemy raport. Raport można zapisać w formacie **PDF** i **XLS** klikając w odpowiednie ikony w górnym prawym rogu strony.

| Raport centrur                       | n koszto | ów                       | _ |                  |            |   |                 |       |                |            |               |        |
|--------------------------------------|----------|--------------------------|---|------------------|------------|---|-----------------|-------|----------------|------------|---------------|--------|
|                                      | Od       |                          |   | Do               |            | Т | Гур raportu     |       | К              | Kolejność  |               |        |
| Bieżący miesiąc<br>Poprzedni miesiac | 2        | 017-08-01                | ⊞ | 2017-08-31       | <b>#</b>   |   | Wszystko        |       | ~              | Centrum Ko | osztów        | $\sim$ |
| Bieżący rok                          | Poz      | iom szczegółowości       |   | Centrum kosztów  |            | ŀ | Konto Księgi Gł | ównej |                |            |               |        |
| Poprzedni rok                        | S        | zczegółowy               | ~ |                  | •          |   |                 |       | •              | (          | Otrzymaj Rapo | ort    |
|                                      |          |                          |   |                  |            |   |                 |       |                |            |               | (LS    |
|                                      | Data     | Dokument                 |   | Numer transakcji | Kontrahent | t | Opis            | Ilość | Ν              | Miara      | K             | wota   |
| Centrum kosztó                       | w        | marketig                 |   |                  |            |   |                 |       |                |            |               |        |
| Konto                                |          | 40000 Amortyzacja        |   |                  |            |   |                 |       |                |            |               |        |
| 201                                  | 17-08-31 | Amortyzacja-2017-8       | A | 1-3              |            |   | fff             | 0,00  |                |            | -18           | 35,53  |
|                                      |          |                          |   |                  |            |   |                 |       | Konto razem    |            | -18           | \$5,53 |
| Konto                                |          | 40001 Amortyzacja - NKUP |   |                  |            |   |                 |       |                |            |               |        |
| 201                                  | 17-08-31 | Amortyzacja-2017-8       | A | <i>I</i> -3      |            |   | fff             | 0,00  |                |            | 5             | 58,55  |
|                                      |          |                          |   |                  |            |   |                 |       | Konto razem    |            | 5             | 8,55   |
|                                      |          |                          |   |                  |            |   |                 |       | Centrum Kosztó | ów ogółem  | -12           | 26,98  |
| Centrum kosztó                       | w        | sprzedaz                 |   |                  |            |   |                 |       |                |            |               |        |
| Konto                                |          | 40000 Amortyzacja        |   |                  |            |   |                 |       |                |            |               |        |
| 201                                  | 17-08-31 | Amortyzacja-2017-8       | A | 1-3              |            |   | fff             | 0,00  |                |            | 2             | 22,81  |
|                                      |          |                          |   |                  |            |   |                 |       | Konto razem    |            | 2             | 2,81   |
| Konto                                |          | 40001 Amortyzacja - NKUP |   |                  |            |   |                 |       |                |            |               |        |
| 201                                  | 17-08-31 | Amortyzacja-2017-8       | A | 1-3              |            |   | fff             | 0,00  |                |            | 10            | 04,17  |
|                                      |          |                          |   |                  |            |   |                 |       | Konto razem    |            | 10            | 04,17  |
|                                      |          |                          |   |                  |            |   |                 |       | Centrum Kosztó | ów ogółem  | 12            | 26,98  |

Raport centrum kosztów według okresu

Raport centrum kosztów według okresu pokazuje nam informacje o centrum kosztów według

danego okresu.

**Okres** – wybieramy okres za jaki mamy wygenerować raport.

**Ilość okresów** – ilość okresów do porównania.

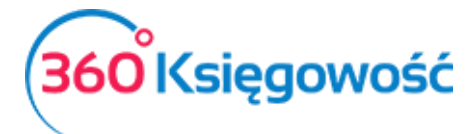

Data – data na jaki dzień ma być sporządzony raport.

Suma okresów – zaznacz to pole, jeśli wartości z danych okresów mają się sumować.

**Centrum kosztów** – wybierz centrum kosztów do raportu.

Konto Księgi Głównej – wybierz konto z planu kont, które chcesz zanalizować.

Po wybraniu parametrów klikamy "Otrzymaj raport". Raport możemy zapisać do PDF lub XLS.

| Raport centr                       | um kosztów wg okres                                                       | u       |             |                 |                      |                 |
|------------------------------------|---------------------------------------------------------------------------|---------|-------------|-----------------|----------------------|-----------------|
|                                    |                                                                           | Okres   |             | Ilość okresów   | Data                 |                 |
| Miesiące bieżąc<br>Kwartały bieżąc | ego roku                                                                  | Miesiąc | Miesiąc × 2 |                 | 2017-09-13           | ₩               |
| Bieżący i poprz<br>Od początku m   | lieżący i poprzedni rok Suma okresów<br>Od początku miesiąca i porównanie |         |             | Centrum kosztów | Konto Księgi Głównej | •               |
| Ten sam miesia                     | c w poprzednich latach                                                    |         |             |                 | (                    | Otrzymaj Raport |
|                                    |                                                                           |         |             |                 |                      | XLS XLS         |
|                                    |                                                                           |         |             | 2017-09-01 -    | 2017-08-01 -         |                 |
|                                    | Konto                                                                     |         |             | 2017-09-13      | 2017-08-31           | Razem           |
| Centrum kosz                       | tów: marketig                                                             |         |             |                 |                      |                 |
| 40000                              | Amortyzacja                                                               |         |             | 0,00            | 185,53               | 185,53          |
| 40001                              | Amortyzacja - NKUP                                                        |         |             | 0,00            | -58,55               | -58,55          |
|                                    |                                                                           |         |             | 0,00            | 126,98               | 126,98          |
| Centrum kosz                       | tów: sprzedaz                                                             |         |             |                 |                      |                 |
| 40000                              | Amortyzacja                                                               |         |             | 0,00            | -22,81               | -22,81          |
| 40001                              | Amortyzacja - NKUP                                                        | 1       |             | 0,00            | -104,17              | -104,17         |
|                                    |                                                                           |         |             | 0,00            | -126,98              | -126,98         |
|                                    |                                                                           |         |             | 0,00            | 0,00                 | 0,00            |

#### Raport centrum kosztów według projektu

Raport centrum kosztów według projektów sporządzamy w menu Finanse > Raport centrum kosztów według projektów, uzupełniając o okres, za który chcemy sporządzić raport oraz które centrum kosztów i który projekt będziemy analizować.

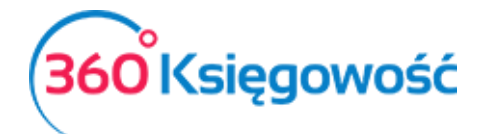

| Raport centrum k | osztów wg projektu |               |                                                                                                    |
|------------------|--------------------|---------------|----------------------------------------------------------------------------------------------------|
|                  | Od                 | Do            |                                                                                                    |
| Bieżący miesiąc  | 2017-08-01         |               | <b>#</b>                                                                                                    |
| Bieżący rok      | Centrum kosztów    | Projekt       |                                                                                                    |
| Poprzedni rok    |                    | •             | Otrzymaj Raport                                                                                                    |
|                  |                    |               | (In the second second s |
|                  |                    | Projekt       | Kwota                                                                                                    |
| Centrum kosztów  |                    | marketig      |                                                                                                    |
|                  |                    | m2            | 147,30                                                                                                    |
|                  |                    | nowy 1        | 106,66                                                                                                    |
|                  |                    | marketig Suma | 253,96                                                                                                    |
| Centrum kosztów  |                    | sprzedaz      |                                                                                                    |
|                  |                    | m2            | -147,30                                                                                                    |
|                  |                    | nowy 1        | -106,66                                                                                                    |
|                  |                    | sprzedaz Suma | -253,96                                                                                                    |
|                  |                    | Suma          | 0,00                                                                                                    |

Każdy raport da się zapisać jako plik PDF i XLS, poprzez kliknięcie w górnym prawym rogu na odpowiednia ikonę.

#### Grupy środków trwałych

W 360 Księgowość dostępny jest moduł środków trwałych. Każdy środek trwały jest przypisany do danej grupy oraz do odpowiedniej grupy kont księgowych.

| Dane Firmy                                   | Ustawienia Ogólne     |        |           | Ustawienia | Finansów  |              | Ustawi     | ienia Pozosta  | iłe         |              |
|----------------------------------------------|-----------------------|--------|-----------|------------|-----------|--------------|------------|----------------|-------------|--------------|
|                                              |                       |        |           |            |           |              | Grupy ś    | rodków trwałyc | :h          |              |
| Nowa grupa Edytuj Usuń                       |                       |        |           |            |           |              |            |                |             | XLS          |
| Nazwa                                        | Metoda naliczania amo | Stawka | Konto Śro | Konto Sku  | Konto Amo | Strata z tyt | Konto Sprz | Wartość re     | Starta ze s | Strata z tyt |
| Inne wartości niematerialne i prawne         | Metoda Liniowa        | 0,00   | 01000     | 07000      | 40000     | 76120        | 76010      | 76014          | 76016       | 76120        |
| 0 - Grunty                                   | Metoda Liniowa        | 0,00   | 02001     | 02001      | 40000     | 76120        | 76012      | 76014          | 76016       | 76120        |
| 1 - Budynki, lokale.                         | Metoda Liniowa        | 0,00   | 02002     | 07002      | 40000     | 76120        | 76012      | 76014          | 76016       | 76120        |
| 2 - Obiekty inżynierii lądowej i wodnej.     | Metoda Liniowa        | 0,00   | 02002     | 07002      | 40000     | 76120        | 76012      | 76014          | 76016       | 76120        |
| 4 - Maszyny, urządzenia i aparaty ogólnego   | Metoda Liniowa        | 0,00   | 02003     | 07003      | 40000     | 76120        | 76010      | 76014          | 76016       | 76120        |
| 5 - Specjalistyczne maszyny, urządzenia i ap | Metoda Liniowa        | 0,00   | 02003     | 07003      | 40000     | 76120        | 76010      | 76014          | 76016       | 76120        |
| 3 - Kotły i maszyny energetyczne.            | Metoda Liniowa        | 0,00   | 02003     | 07003      | 40000     | 76120        | 76010      | 76014          | 76016       | 76120        |
| 6 - Urządzenia techniczne                    | Metoda Liniowa        | 0,00   | 02003     | 07003      | 40000     | 76120        | 76010      | 76014          | 76016       | 76120        |
| 7 - Środki transportu                        | Metoda Liniowa        | 0,00   | 02004     | 07004      | 40000     | 76120        | 76010      | 76014          | 76016       | 76120        |
| 9 - Inwentarz żywy                           | Metoda Liniowa        | 0,00   | 02005     | 07005      | 40000     | 76120        | 76010      | 76014          | 76016       | 76120        |
| 8 - Narzędzia, przyrządy, ruchomości i wypo  | Metoda Liniowa        | 0,00   | 02005     | 07005      | 40000     | 76120        | 76010      | 76014          | 76016       | 76120        |

W razie potrzeby, można dodać więcej grup środków trwałych klikając w Nowa grupa. Aby wprowadzić zmiany w istniejących grupach środków trwałych, należy kliknąć Edytuj, uprzednio ustawiając się na danej grupie. Możemy też daną grupę usunąć klikając w Usuń.

#### Ważne !!

W ustawieniach domyślnych programu konta grup środków trwałych są skonfigurowane w taki sposób, aby transakcje dotyczące środków trwałych były rejestrowane prawidłowo.

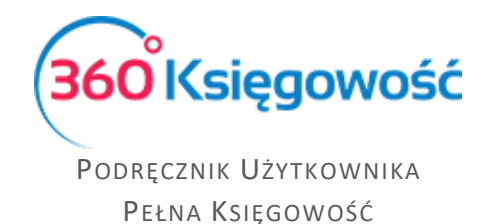

#### Lokalizacja środków trwałych

Dodaj w programie na stałe lokalizacje, które można określić w kartotekach środków trwałych. Aby dodać nową lokalizację, kliknij na **Nowa lokalizacja** i wypełnij nazwę w karcie lokalizacji.

| Nowa lokalizacja środków trwałych | ×              |
|-----------------------------------|----------------|
| Nazwa                             |                |
|                                   |                |
|                                   | Dodaj (Anuluj) |

Lokalizację nowego środka trwałego można dodać bezpośrednio w karcie Środka trwałego.

Możesz zobaczyć wszystkie lokalizacje środków trwałych w menu Ustawienia > Lokalizacje.

| Nowa lokalizacja Edytuj Usuń | ( ALS ) |
|------------------------------|---------|
| Nazwa                        |         |
| dom                          |         |
| praca                        |         |

## Pracownik – środki trwałe

Aby dodać pracownika odpowiedzialnego za środki trwałe w programie, należy kliknąć na przycisk **Nowy pracownik** i wypełnić kartę pracownika.

| Pracownik Odpowiedzialny | ×            |
|--------------------------|--------------|
| Nazwa                    |              |
|                          |              |
|                          | Dodaj Anuluj |

#### Ważne !!

Można również dodać nowego pracownika odpowiedzialnego za środki trwałe bezpośrednio w karcie środka trwałego.

Wszystkich pracowników odpowiedzialnych za środki trwałe, zobaczysz w menu Ustawienia > Pracownik - środki trwałe.

| ( | Nowy Pracownik Edytuj Usuń | XLS |
|---|----------------------------|-----|
|   | Nazwa                      |     |
|   | Kolwalski                  |     |

## Grupy artykułów (Pakiet PRO)

Grupy artykułów pozwalają na podzielenie mniejszych artykułów na większe jednostki. Aby dodać nową grupę artykułów kliknij na przycisk **Nowa grupa** i wypełnij dane w karcie.

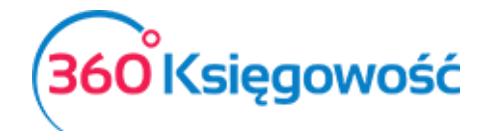

|   | Karta grupy artykułów |       | ×              |
|---|-----------------------|-------|----------------|
| l | Kod                   | Nazwa |                |
| l |                       |       |                |
| l |                       |       | Dodaj (Anuluj) |

Możesz zobaczyć wszystkie grupy utworzone w liście grup. Kliknij Edytuj lub Usuń grupy artykułów, jeśli jest taka potrzeba.

| Dane Firmy             | Ustawienia Ogólne | Ustawienia Finansów | Ustawienia Pozostałe |     |
|------------------------|-------------------|---------------------|----------------------|-----|
|                        |                   |                     | Grupy artykułów      |     |
| Nowa grupa Edytuj Usuń |                   |                     |                      | XLS |
| Kod                    |                   | Nazwa               |                      |     |
| Artykuł 1              |                   | Artykuł 1           |                      |     |

Zdefiniuj grupy artykułów w karcie artykułu. Korzystając z grup artykułów, możesz ustawić ceny sprzedaży i rabaty dla klientów w artykułach według grup. Wystarczy przejść do Ustawienia > Ustawienia ogólne > Ceny sprzedaży i rabaty.

#### Grupy klientów (Pakiet PRO)

W pakiecie rozszerzonym 360 Księgowość można podzielić klientów na grupy. Aby dodać nową grupę klientów kliknij **Nowa grupa** i wypełnij kartę grupy klientów.

| ×                                                                           |
|-----------------------------------------------------------------------------|
| Nazwa                                                                       |
| Wybierz komentarz, który pojawi się na fakturze poniżej wszystkich wierszy. |
| Dodaj (Anuluj)                                                              |
|                                                                             |

Jeśli dodasz do karty grupy klientów stały komentarz (Wybierz komentarz, który pojawi się na fakturze poniżej wszystkich wierszy lub Wybierz komentarz, który pojawi się poniżej wszystkich wierszy) to stały komentarz będzie dodawany do tego konkretnego klienta należącego do tej konkretnej grupy klientów we wskazanym w opisie miejscu. Klienci mogą być przypisani do różnych grup klientów w karcie klienta. Jeśli chcesz zmienić dane w karcie klienta, musisz edytować dane grupy klientów. Jeśli chcesz usunąć grupę, wybierz z listy grupę i kliknij Usuń lub kliknij w czerwony krzyżyk obok wiersza grupy klientów.

| I | Nowa grupa Edytuj Usuń | XLS      |
|---|------------------------|----------|
| 1 | Kod                    | Nazwa    |
| 1 | Klient 1               | Klient 1 |
| 1 | Klient 2               | Klient 2 |

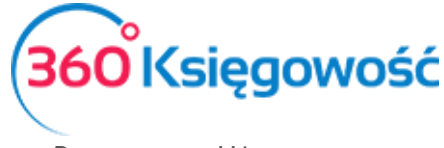

Wprowadzenie grup klientów pozwala generować raporty sprzedaży w Sprzedaży według grupy klientów oraz wprowadzać ceny sprzedaży i rabatów według grup klientów (w menu Ustawienia > Ustawienia ogólne > Ceny sprzedaży i rabaty).

#### Grupy dostawców (Pakiet PRO)

Wszystkie transakcje z dostawcami są rejestrowane w planie kont na koncie zobowiązań wobec dostawców (21000) i zaliczek dla dostawców (21001). Nie dodawaj nowych kont do planu kont, aby odzwierciedlić zobowiązania i zaliczki - użyj grup dostawców. Kliknij **Nowa grupa**, aby dodać grupę dostawców oraz wypełnij kartę grupy dostawców.

|   | Karta grupy dostawców | ×            |
|---|-----------------------|--------------|
|   | Kod                   | Nazwa        |
| L |                       |              |
|   |                       | Dodaj Anuluj |

Istniejące grupy dostawców można zobaczyć na liście.

| Nowa grupa Edytuj Usuń | XLS        |
|------------------------|------------|
| Kod                    | Nazwa      |
| Dostawca 1             | Dostawca 1 |

Dostawcy mogą być przypisani do grup dostawców w karcie dostawcy. Według grup dostawców można utworzyć raport zakupu w menu **Zakup**.

| Raport zakupów  |                 |          |          |            |         |             |                 |              |          |
|-----------------|-----------------|----------|----------|------------|---------|-------------|-----------------|--------------|----------|
|                 | Od              |          |          | Do         |         | Typ ra      | aportu          |              |          |
| Bieżący miesiąc | 2017-08-01      |          | ⊞        | 2017-08-31 |         | ⊞ Wee       | dług dokumentów |              | $\sim$   |
| Bieżący rok     | Grupa dostawców |          | Dostawca |            | Artykuł |             |                 |              |          |
| Poprzedni rok   | Dostawca 1      | •        | sdcsc    |            | •       |             | Ŧ               | Otrzyma      | j Raport |
|                 |                 |          |          |            |         |             |                 |              | XLS      |
| Numer rachunku  | Transakcja      | Dostawca | 3        |            | Data    | Kwota netto | VAT             | Zaokrąglenie | Razem    |
| Ilość faktur: 0 |                 |          |          |            |         | 0,00        | 0,00            | 0,00         | 0,00     |

#### Magazyn (Pakiet PRO)

W rozszerzonym pakiecie PRO naszego programu możesz przechowywać rejestry zapasów w kilku magazynach. Magazyny wykorzystywane do wprowadzania transakcji są wyświetlane na liście magazynów.

| Nowy magazyn Edytuj Usuń | (ALS)          |
|--------------------------|----------------|
| Kod                      | Nazwa          |
| 1                        | Magazyn Główny |

Kliknij **Nowy magazyn,** aby dodać nowy magazyn oraz wypełnij dane w karcie magazynu. Następnie kliknij **Dodaj,** aby zapisać nowy magazyn.

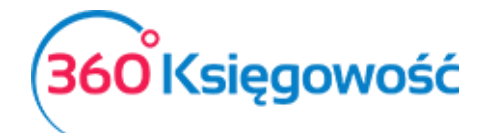

|                              |                                                           | ×                                                                       |  |  |
|------------------------------|-----------------------------------------------------------|-------------------------------------------------------------------------|--|--|
| Na                           | Nazwa                                                     |                                                                         |  |  |
| Wydanie z magazynu (Prefiks) | Przesunięcie międzymagazynowe (Prefiks)                   |                                                                         |  |  |
| Kolejny rozchód nr           | Kolejne przesunięcie nr                                   | 1                                                                       |  |  |
|                              | Naz<br>Wydanie z magazynu (Prefiks)<br>Kolejny rozchód nr | Nazwa Wydanie z magazynu (Prefiks) Kolejny rozchód nr Kolejna zachód nr |  |  |

Kod – Wpisz kod magazynu.

Nazwa – Wpisz nazwę magazynu.

Przyjęcie do magazynu (Prefiks) – Dodaj prefiks dokumentu magazynowego, np. PZ.

Wydanie z magazynu (Prefiks) – Dodaj prefiks dokumentu magazynowego, np. WZ.

**Przesunięcie międzymagazynowe (Prefiks)** – Dodaj prefiks dokumentu magazynowego np. MM.

**Kolejne przyjęcie nr** – Wprowadź numer, od którego ma się numerować dokumentacja magazynowa dotycząca przyjęć do magazynu.

**Kolejny rozchód nr** – Wprowadź numer, od którego ma się numerować dokumentacja magazynowa dotycząca rozchodu z magazynu.

**Kolejne przesunięcie nr** - Wprowadź numer, od którego ma się numerować dokumentacja magazynowa dotycząca przesunięć międzymagazynowych.

Aby móc modyfikować magazyn należy kliknąć ikonę Edytuj lub Usuń, jeśli chcesz usunąć dany magazyn. Magazynu, który został użyty do transakcji magazynowych, nie będzie można usunąć.